HiBestViewer User Guide

目錄

| 第一章                                                            | 概述                                                                                                    | 3                                                              |
|----------------------------------------------------------------|----------------------------------------------------------------------------------------------------|----------------------------------------------------------------|
| 1                                                              | Acquire View                                                                                                    | 3                                                              |
| 2                                                              | Strip View                                                                                                    | 4                                                              |
| 3                                                              | Working View                                                                                                    | 5                                                              |
| 第二章                                                            | 軟件安裝                                                                                                    | 7                                                              |
| 1                                                              | 安裝環境                                                                                                    | 7                                                              |
| 2                                                              | 安裝 HiBestViewer 軟件                                                                                                    | 7                                                              |
| 3                                                              | 安裝高速相機 driver                                                                                                    | 9                                                              |
| 4                                                              | 移除 HiBestViewer 軟件                                                                                                    | 9                                                              |
| 第三章                                                            | Acquire View, 連續取像                                                                                                    | 11                                                             |
| 1                                                              | 安裝高速照相機                                                                                                    | 11                                                             |
| 2                                                              | 執行 HiBestViewer                                                                                                    | 11                                                             |
| 3                                                              | Acquire View 的功能說明                                                                                                    | 13                                                             |
|                                                                |                                                                                                    |                                                                |
| 第四章                                                            | Strip View,瀏覽及檢視影像資料                                                                                                    | 22                                                             |
| 第四章<br>1                                                       | Strip View,瀏覽及檢視影像資料<br>如何切換至 Strip View                                                                                                    | 22<br>22                                                       |
| 第四章<br>1<br>2                                                  | Strip View,瀏覽及檢視影像資料<br>如何切換至 Strip View<br>Strip View 靜態資訊                                                                                                    | 22<br>22<br>23                                                 |
| 第四章<br>1<br>2<br>3                                             | Strip View,瀏覽及檢視影像資料         如何切換至 Strip View         Strip View 靜態資訊         Strip View 檢視輔助                                                                                                    | 22<br>22<br>23<br>24                                           |
| 第四章<br>1<br>2<br>3<br>4                                        | Strip View,瀏覽及檢視影像資料         如何切換至 Strip View         Strip View 靜態資訊         Strip View 檢視輔助         將連續影像資料轉存成一般常用的 video file                                                                                                    | 22<br>22<br>23<br>24<br>30                                     |
| 第四章<br>1<br>2<br>3<br>4<br>5                                   | Strip View,瀏覽及檢視影像資料         如何切換至 Strip View         Strip View 靜態資訊         Strip View 檢視輔助         將連續影像資料轉存成一般常用的 video file         影像縮圖區域的 Context Menu 功能選項                                                                                                    | 22<br>22<br>23<br>24<br>30<br>32                               |
| 第四章<br>1<br>2<br>3<br>4<br>5<br>6                              | Strip View,瀏覽及檢視影像資料         如何切換至 Strip View         Strip View 靜態資訊         Strip View 檢視輔助         將連續影像資料轉存成一般常用的 video file         影像縮圖區域的 Context Menu 功能選項         自 Strip View 切換至 Working View                                                              | 22<br>22<br>23<br>24<br>30<br>32<br>35                         |
| 第四章<br>1<br>2<br>3<br>4<br>5<br>6<br>第五章                       | Strip View,瀏覽及檢視影像資料         如何切換至 Strip View         Strip View 靜態資訊         Strip View 檢視輔助         將連續影像資料轉存成一般常用的 video file         影像縮圖區域的 Context Menu 功能選項         自 Strip View 切換至 Working View                                                              | 22<br>23<br>24<br>30<br>32<br>35<br>36                         |
| 第四章<br>1<br>2<br>3<br>4<br>5<br>6<br>第五章<br>1                  | Strip View,瀏覽及檢視影像資料         如何切換至 Strip View         Strip View 靜態資訊         Strip View 檢視輔助         將連續影像資料轉存成一般常用的 video file         影像縮圖區域的 Context Menu 功能選項         自 Strip View 切換至 Working View         Working View, 進階檢視及處理影像資料         如何切換至 Working View | 22<br>23<br>24<br>30<br>35<br>36<br>36                         |
| 第四章<br>1<br>2<br>3<br>4<br>5<br>6<br>第五章<br>1<br>2             | Strip View,瀏覽及檢視影像資料         如何切換至 Strip View                                                                                                    | 22<br>23<br>24<br>30<br>32<br>35<br>36<br>36<br>37             |
| 第四章<br>1<br>2<br>3<br>4<br>5<br>6<br>第五章<br>1<br>2<br>3        | Strip View,瀏覽及檢視影像資料         如何切換至 Strip View                                                                                                    | 22<br>22<br>23<br>24<br>30<br>32<br>35<br>36<br>36<br>37<br>42 |
| 第四章<br>1<br>2<br>3<br>4<br>5<br>6<br>第五章<br>1<br>2<br>3<br>第六章 | Strip View,瀏覽及檢視影像資料         如何切換至 Strip View                                                                                                    | 22<br>23<br>24<br>30<br>35<br>36<br>36<br>36<br>37<br>42<br>47 |

## 版權聲明

著作人依中華民國著作權法享有並保留一切著作權之專屬權利,非經著作 人之事前同意,不得就本手冊之部分或全部從事增刪、改編、節錄、翻印或仿 製之行為。

本手冊中所提及之廠牌與其產品名稱皆為各公司之註冊商標,內容僅在說 明本公司設計開發之『高速攝影機軟體』之使用方法,且有關本手冊之內容, 本公司不負任何明示或暗示之保證或擔保責任。

本手冊雖經詳細檢查及校對,唯仍可能發生文字錯誤與技術描述疏漏的情形,懇請消費者及業界先進不吝賜教指正,以利於本手冊之修正工作,力求手冊內容之正確性。

本使用手冊受到著作權法的保護,本公司保留所有權利及手冊內容的使用 權,未經本公司同意,不得任意擅自翻印、抄襲、複製、傳送、改編、拍攝、 拷貝、壓製本使用手冊之內容,任何未經本公司授權而使用本手冊內容的侵害 著作權行為,本公司必定依法追究。

### 責任聲明

本公司不對使用手冊提供任何品質上及實質上的保證,本使用手冊之內容 若有任何錯誤,請使用者見諒,本公司將視情況需要而修改或更新手冊內容, 但恕不另行通知使用者。若因本使用手冊內容的錯誤而導致使用者遭受損害, 本公司恕不提出任何賠償,亦不負任何責任。

## 第一章 概述

HiBestViewer 是一套執行於 PC 端的控制軟體,以下是 HiBestViewer 的基本特性概述:

- 1. HiBestViewer 是隨附於"高速照相機系列產品"給使用者的 PC 端控制軟體。
- HiBestViewer 是一個 Windows Program, 須執行於 Windows 7 及其之後的 Windows OS 版本之上。
- 使用 HiBestViewer 建議系統的記憶體容量至少要有 2GB,因此建議 採用 64-bit PC 及 64-bit 版本的 Windows OS 來操作 HiBestViewer。
   以下是對 HiBestViewer 主要功能的分類概述:
- (1) Acquire View (2) Strip View (3) Working View

#### 1 Acquire View

此功能主要是讓使用者對相機做取像操作,以下為 Acquire View 的功能:

- 1.1 自動偵測連上 PC 的"高速照相機",並列於選單之中。
- 1.2 讓使用者自選單中選取要操作的"高速照相機"。
- 1.3 調整所選相機的取像設定,例如: resolution、exposure time、 gain。
- 1.4 Preview 即是直接透過相機連續取像並顯示於 PC screen,是為 了在儲存取像資料前,事先查看是否符合取像之預期效果以 及一切相關事宜是否已準備妥當。
- 1.5 Trigger 即是觸發(啟動),開始儲存相機取像所得的 images 資料,使用者可以事先設置"需保留觸發前多少張影像資料"。
- 1.6 圖 1-1 為 Acquire View:

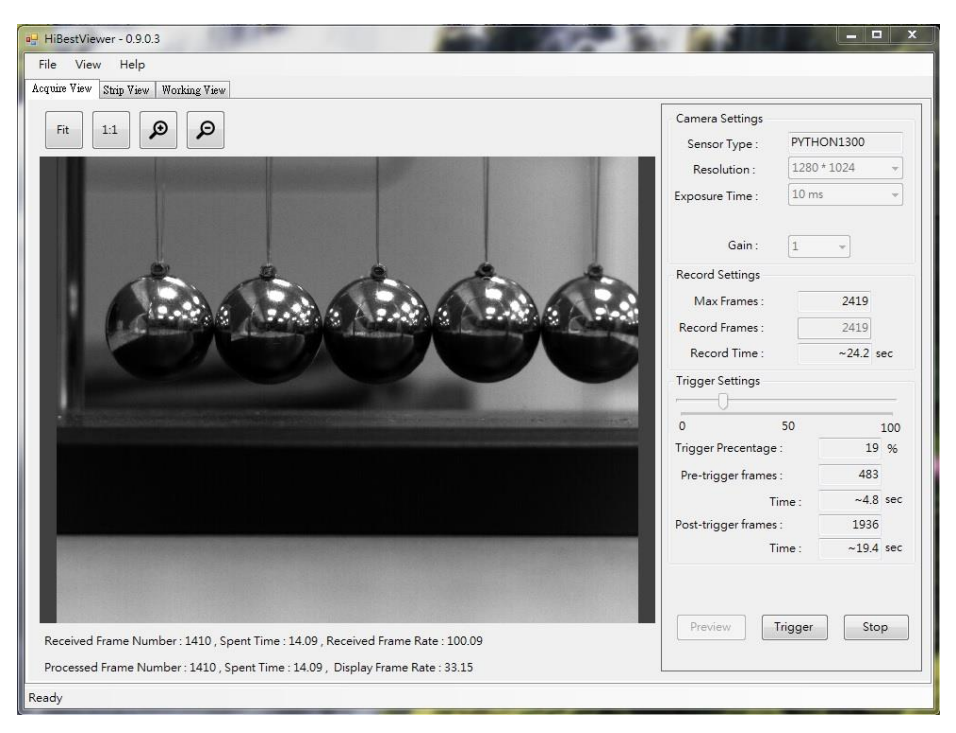

圖 1-1 Acquire View

## 2 Strip View

此功能主要是讓使用者對已儲存的連續 images 資料做瀏覽操作,以 下為 Strip View 的功能:

- 2.1 快速瀏覽所有的 images 資料,以便能快速找到關鍵的 images 資料區段。
  - 2.1.1 提供 image 資料的 thumbnail, 並一次展示連續多張的 images thumbnail 資料, 讓使用者可以瀏覽多張 images 資料。
  - 2.1.2 提供放大及縮小瀏覽範圍的功能,讓使用者可以依需 求來調整瀏覽 images 資料的範圍。
  - 2.1.3 提供 frame number 及 time (以 micro second 為單位),兩 種循序指示以利使用者掌握連續 image 資料之間的順序 關係及用來定義一個連續區段。
- 2.2 可以對指定的 image thumbnail 做 preview,以便確認 image 資 料內容。
- 2.3 對指定的 image thumbnail 做以下標記:
  - 2.3.1 設定 image 做為座標原點(亦即設定第0 frame)。
  - 2.3.2 設定為 A-B play 區段的起始點(亦即 A 點)或終點(亦即 B 點)。
- 2.4 顯示連續 image 資料的基本資訊,例如: images 資料的總張 數,取像時的 frame rate 及 image 的 resolution。
- 2.5 將連續 image 資料存成一般通用的 video file 格式或 image 格

#### 式,例如:MP4、Mpeg2及Bmp。 6 圖 1-2 為 StripView:

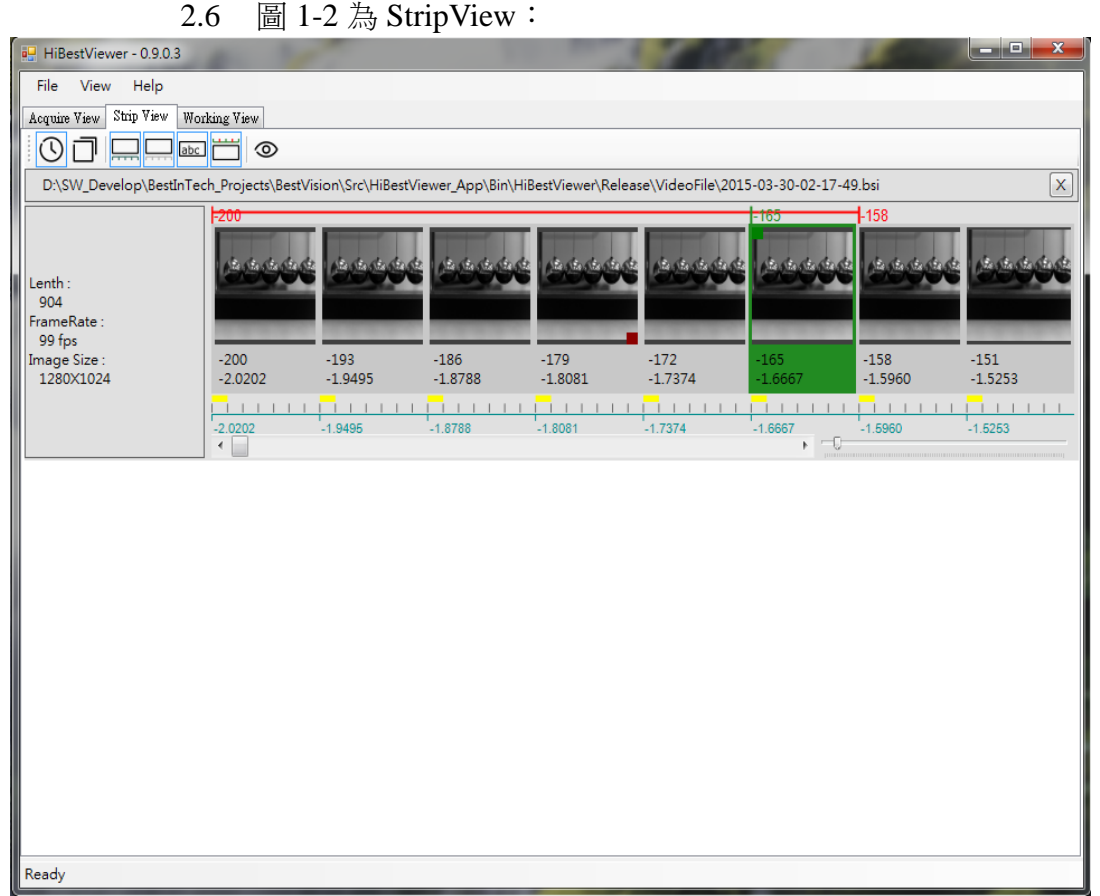

圖 1-2 StripView

#### 3 Working View

此功能主要是讓使用者對已儲存的連續 images 資料做各種播放操作,以下為 Working View 的功能:

- 3.1 各種播放方式:
  - 3.1.1 向前順序播放
  - 3.1.2 向後逆序播放
  - 3.1.3 單格向前順序切換
  - 3.1.4 單格向後逆序切換
  - 3.1.5 跳至起點
  - 3.1.6 跳至終點
  - 3.1.7 循環播放
- 3.2 設定 A-B 區段的 A 點及 B 點。
- 3.3 設定指定的 image 為原點 image (亦即設定為第0 frame)。
- 3.4 設定播放時,要隔幾張 images,才播放一張。
- 3.5 設定播放速度。
- 3.6 對指定的 image 設定書籤標記或移除已設定的書籤標記。
- 3.7 對指定的 image 設定 comment 或移除已設定的 comment。

3.8 對 image 提供指定位置(用滑鼠點選及滑鼠拖曳來指定位置)的 座標資訊。

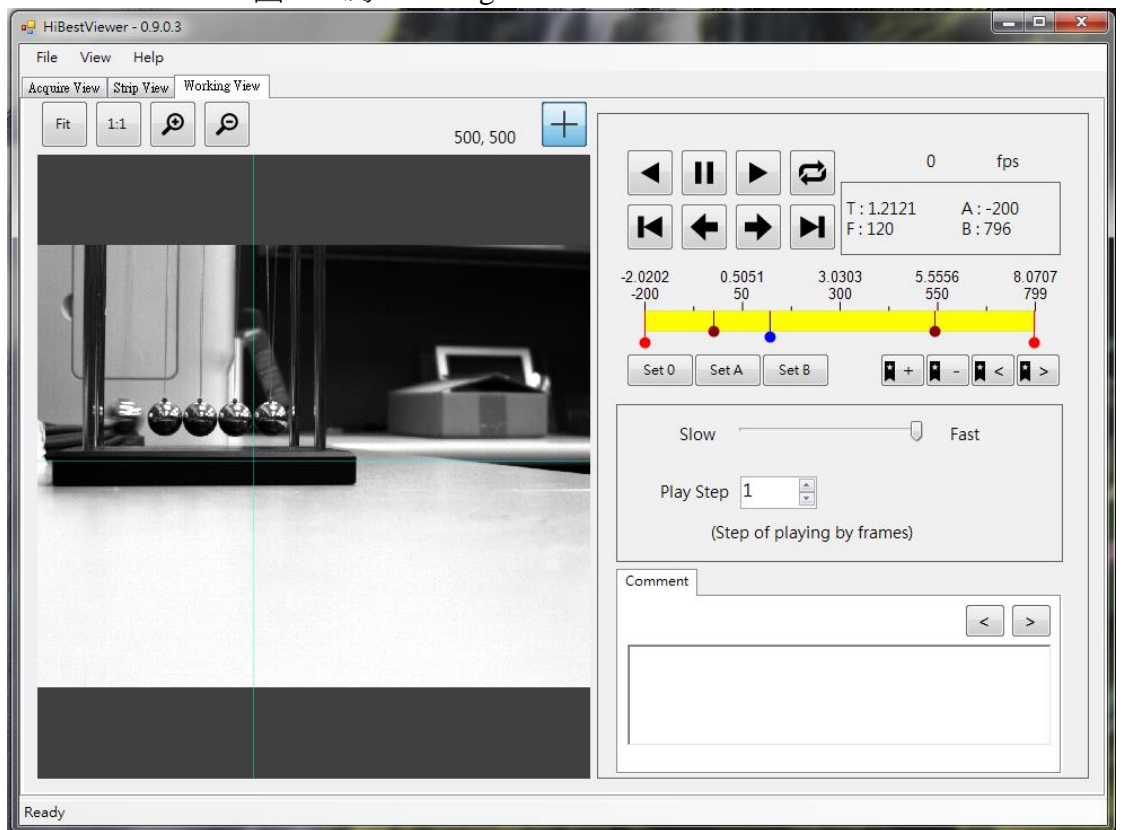

3.9 圖 1-3 為 WorkingView:

圖 1-3 WorkingView

## 第二章 軟件安裝

- 1 安裝環境
  - 1.1 PC 硬件配備:
    - 1.1.1 CPU 速度必須是 2.0 GHz 或以上,建議使用 Intel 64-bit CPU。
    - 1.1.2 必須要有1個或以上的USB 3.0 port,建議使用 Intel 的 USB 3.0 host controller。
    - 1.1.3 記憶體容量必須大於或等於 2GB。
    - 1.1.4 硬碟可用容量必須大於或等於 512 MB。
  - 1.2 OS 環境:
    - 1.2.1 必須使用 Windows 7 或更新的 Windows 版本。
    - 1.2.2 建議使用 Windows 64-bit 版本。
    - 1.2.3 建議對 Windows OS 執行 Windows Update 安裝完
       Windows 所有重要的 patches (視 PC 更新狀況,可能需
       要不只一次的更新來完成)。

#### 2 安裝 HiBestViewer 軟件

- 2.1 啟動 PC,然後將安裝光碟裝進 CD-ROM drive,執行安裝光 碟裡的 "setup.exe"。
- 2.2 執行 "setup.exe"後,將看到圖 2-1 或圖 2-2 的畫面,(版本 號碼可能不盡相同),若看到圖 2-2,這表示之前曾經安裝過 HiBestViewer 軟件。

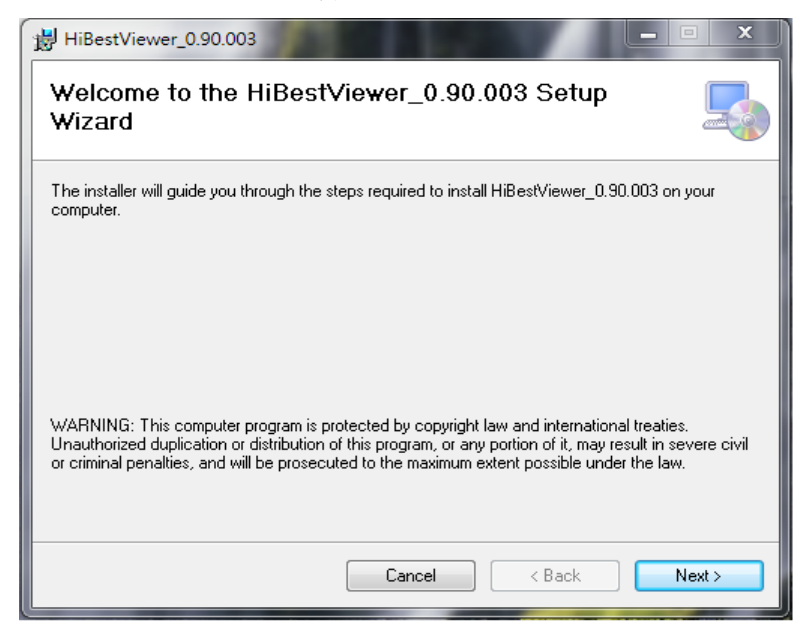

圖 2-1 Setup 的起始畫面

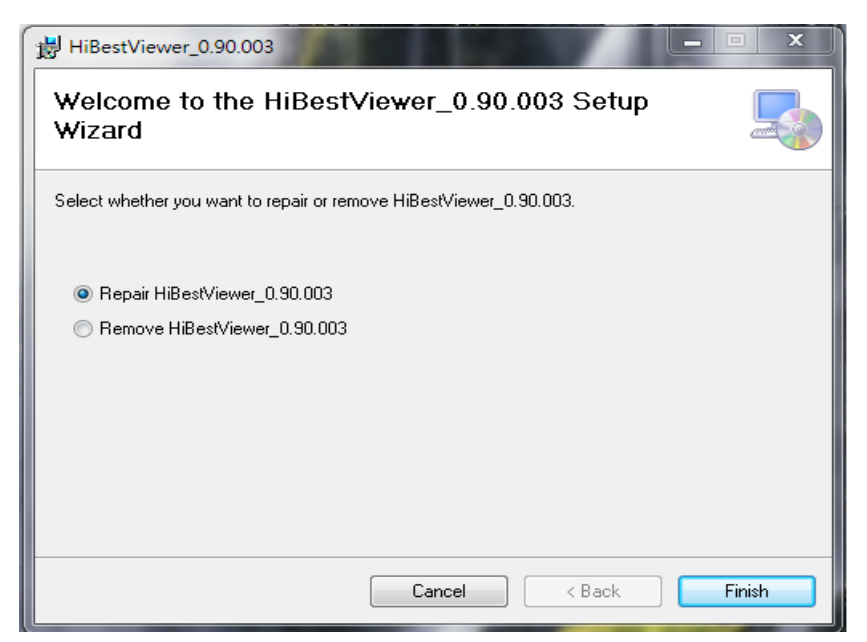

圖 2-2 曾經安裝過 HibestViewer 的 Setup 的起始畫面

(若選擇 Repair HiBestViewer,則會 re-install 一次;若選擇 Remove HiBestViewer 則會移除已安裝的 HiBestViewer。)

- 2.3 接著,使用者依照 Setup 畫面的指示安裝即可。
- HiBestViewer 安裝完成後,會在桌面建立 HiBestViewer 的捷徑(如圖 2-3),並在 Windows 程式集中建立一個 HiBestViewer 的 Program Folder (如圖 2-4)。

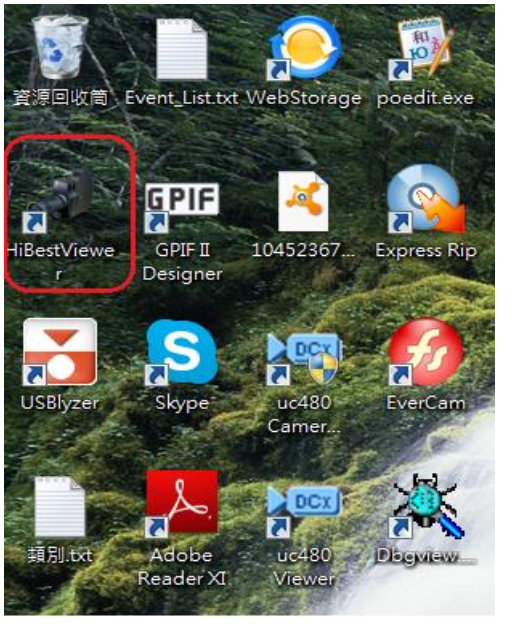

圖 2-3 HiBestViewer 在桌面上的捷徑

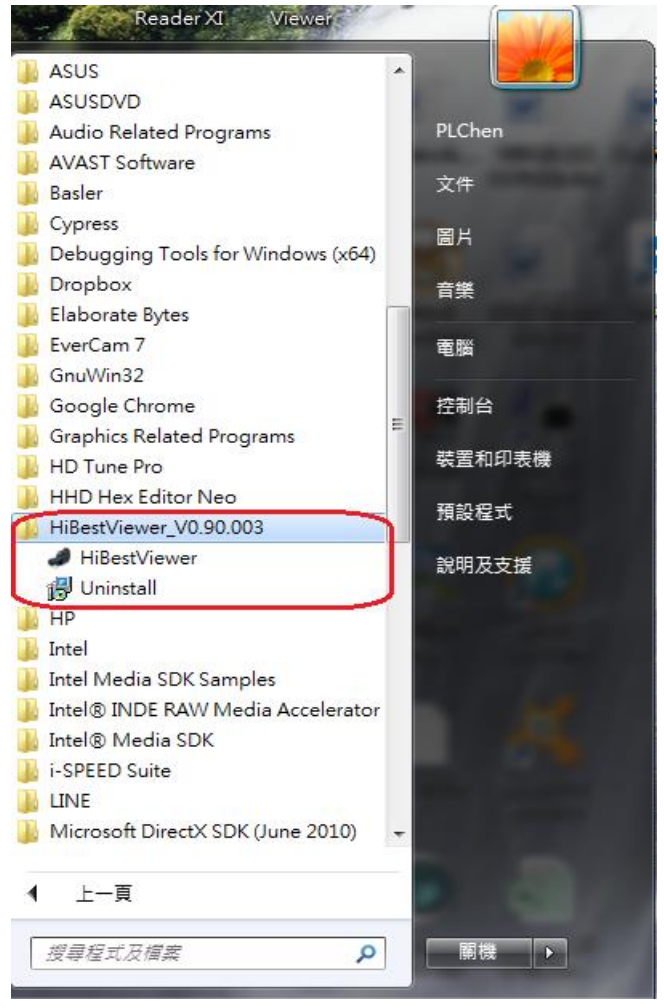

圖 2-4 在 Windows 程式集中的 HiBestViewer Program Folder

- 2.5 注意!請勿將 HiBestViewer 安裝在"Windows"或"Program Files"或"Program Files (x86)"等系統 folder 之中,因為在這些 folder 內並不允許低於"管理者權限"的使用者在這些系統 folder 裡建立 folders 及 files,這種限制會使得 HiBestViewer 的大部分主要功能失效。
- 2.6 注意!HiBestViewer setup program 並沒有安裝"高速照相機"的 drivers。不同系列的"高速照相機",基本上需要各別為該系列 "高速照相機"另外安裝 drivers。
- 3 安裝高速相機 driver
  - 3.1 將安裝光碟裝進 CD-ROM drive,執行安裝光碟裡的 "Setup\_USB\_Driver\Setup\_BestInc\_USB\_Driver.exe"。
  - **3.2** 接著,使用者依照 Setup\_BestInc\_USB\_Driver 畫面的指示安裝 即可。
- 4 移除 HiBestViewer 軟件 若要移除 HiBestViewer,則可以執行 HiBestViewer Program Folder

中的 Uninstall program (如圖 2-5 所示),或是使用 Control Panel 裡的 Programs and Features (如圖 2-6 所示)。

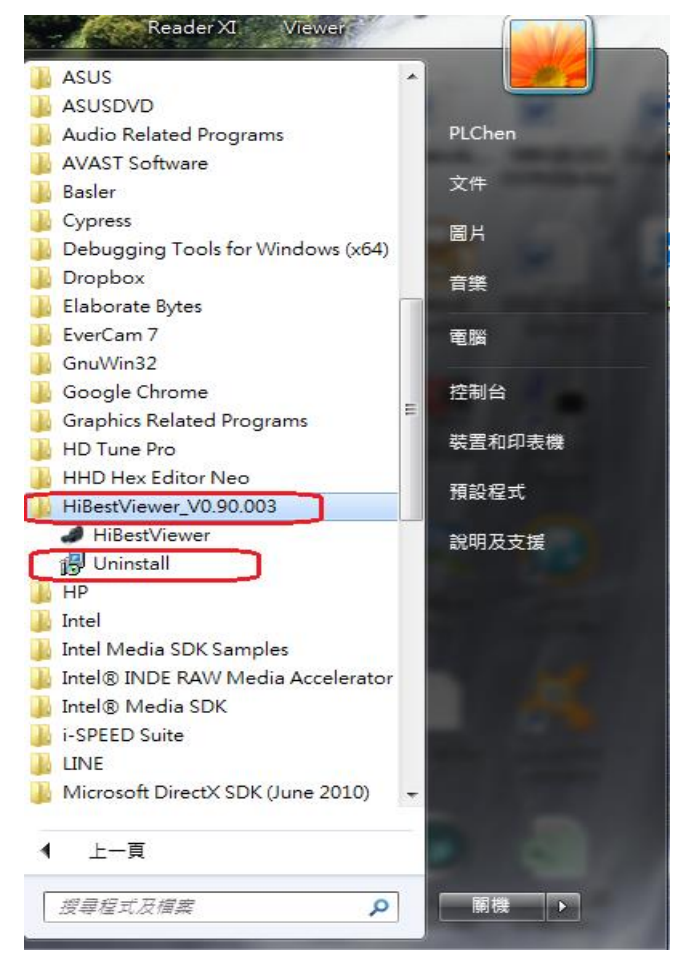

圖 2-5 在 HiBestViewer Program Folder 中的 Uninstall Program

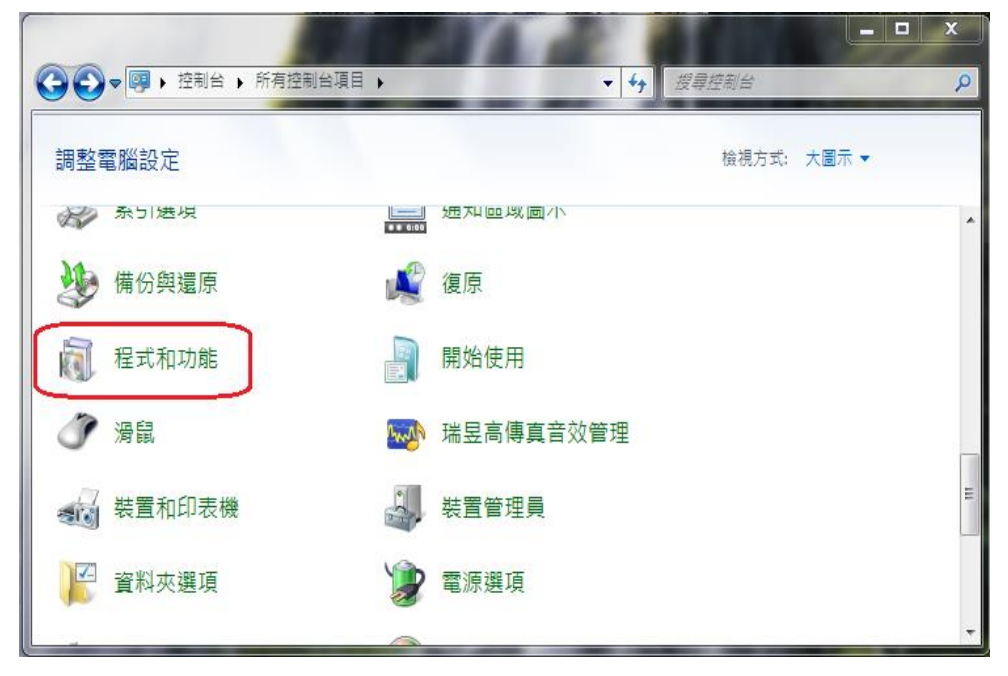

圖 2-6 在 Control Panel 中的 Programs and Features

## 第三章 Acquire View, 連續取像

本章節說明如何使用 HiBestViewer 的 Acquire View 來對觀測對象做連續 取像以及儲存所取得之 images。本章將以"Python 高速照相機"為例來說 明。

#### 1 安裝高速照相機

- 1.1 用合格的 USB 3.0 cable (長度應小於 3 公尺)直接連接"高速照 相機"與 PC 端的 USB 3.0 port,若 PC 端與"高速照相機"之間 的距離需要大於 3 公尺,應使用"可外部提供電源的 USB 3.0 hub"居中連接 PC 端的 USB 3.0 port 及"高速照相機"。
- 當 PC 與"高速照相機"藉 USB cable 連接後,Windows 會自動 嘗試辨識"高速照相機",若 Windows 辨識成功就會自動為"高 速照相機"安裝 drivers。
- 1.3 若 Windows 並沒有辨識出"高速照相機",使用者就必須手動 安裝"高速照相機"的 drivers,"高速照相機"隨機皆附有"driver setup program"提供使用者進行安裝。

#### 2 執行 HiBestViewer

- 2.1 雙擊 HiBestViewer 捷徑用以執行 HiBestViewer 應用程式, HiBestViewer 執行後,"預設"使用者介面就是 Acquire View, 因此使用者首先看到的即是 Acquire View。
- 2.2 如果 PC 已完成安裝"高速照相機",而且至少有一台"高速照相機"與 PC 確實連接上,使用者將看到如圖 3-1 的畫面,在圖 3-1 中顯示 HiBestViewer 偵測到一台"高速照相機",並自動將它選為"操控的目標"。因此,在圖 3-1 的 Acquire View 裡顯示"高速照相機"的 sensor type 並提供所有可設定的選項,也有Preview 的功能。

| Citine Alea Stub Alea Mouking Alea | Camera Settinos           |       |
|------------------------------------|---------------------------|-------|
| Fit 1:1 🗩 🔎                        | Sensor Type · PYTHON1300  |       |
|                                    | Resolution : 1280 * 1024  | -     |
|                                    | Gain : 1                  |       |
|                                    | Record Settings           |       |
|                                    | Max Frames : 2181         |       |
|                                    | Record Frames : 2181      |       |
|                                    | Record Time : ~21.8       | sec   |
|                                    | Trigger Settings          |       |
|                                    | 0 50                      | 100   |
|                                    | Trigger Precentage : 1    | 9 %   |
|                                    | Pre-trigger frames : 43   | 6     |
|                                    | Time : ~4.                | 4 sec |
|                                    | Post-trigger frames : 174 | 5     |
|                                    | Time : ~17.               | 5 sec |
| Receive Frame Rate :               | Preview Trigger St        | top   |

圖 3-1 順利偵測到"高速照相機"的畫面

2.3 反之,若使用者看到如圖 3-2 的畫面,所有的資訊皆為空白, 則表示所有的設定選項都無法進行操作,此時 Preview 的功能 也無法使用。

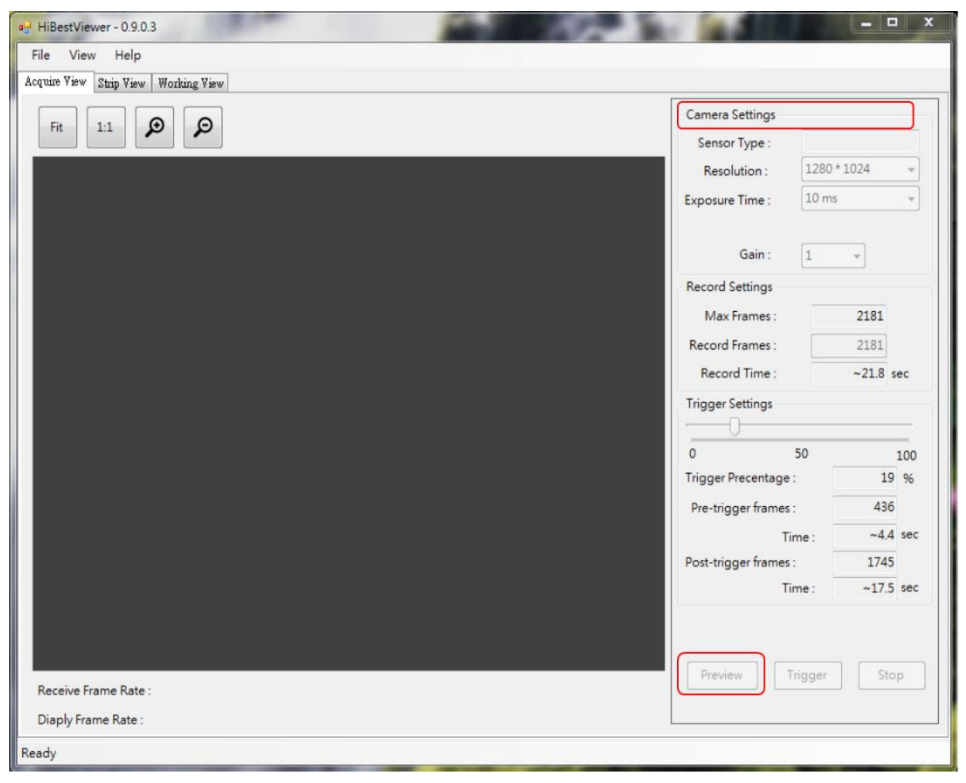

圖 3-2 沒有偵測到"高速照相機"的畫面

2.4 另外,HiBestViewer 能隨時自動偵測"是否有高速照相機"連上線。因此,若使用者在 HiBestViewer 執行後,再接上"高速照相機",HiBestViewer 約莫會花上 10~20 秒(此時間包括了Windows 對一個新增的 USB device 必須做的標準檢測)來辨識及確認,如果確認成功,使用者介面會自動恢復成圖 3-1 的畫面。

### **3** Acquire View 的功能說明

以下的功能必須是在"高速照相機"已順利連接上 PC 的狀況下方能操作。

- Camera Settings: HiBestViewer 提供介面讓使用者可以控制相 機內部的三個基本參數:如圖 3-3
  - 3.1.1 設定 Camera Resolution:由於相機能夠支持的解析度有限,因此在操作介面上只允許使用者在清單裡去選擇 合適的相機解析度。
  - 3.1.2 設定 Camera Exposure Time:由於相機能夠支持的曝光時間有限,所以在操作介面上只允許使用者在清單裡去選擇合適的相機曝光時間。
  - 3.1.3 設定 Camera Gain Value:由於相機能夠支持的增益值 有限,所以在操作介面上只允許使用者在清單裡去選 擇合適的相機增益值。
  - 另外,需注意在 Preview(連續取像)進行中時,是無法對相機做任何的設定。

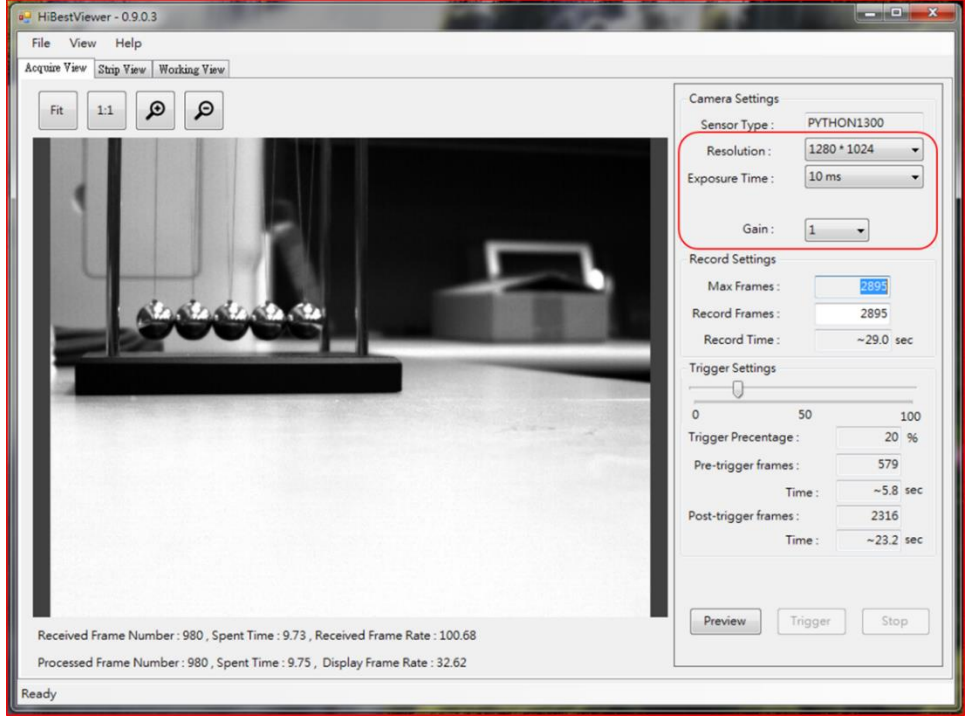

圖 3-3 設置相機的基本參數

- 3.2 Record Settings:如圖 3-4 所示
  - 3.2.1 Max Frames:此欄位顯示目前最多可儲存的連續取像 images 張數。此為一個資訊欄位,並無法做設定或修 改。這個欄位的數目會隨著"目前系統可用的記憶體容 量"及"一張 image 所需的記憶體容量"的變化隨之改 變。因此,若使用者希望能增加此欄位的數量,那麼 可以關閉一些不需要的應用程式,而後再令 Acquire View 刷新顯示(例如:自 Strip View 或 Working View 切 換回 Acquire View 就會令 Acquire View 刷新顯示)。當 然如果實際增加 PC 的記憶體容量也會有成效。
  - 3.2.2 Record Frames:設定將要儲存連續取像 images 的張 數,使用者可依實際之需求來設定此欄位的數值,但 是它的最大值不能超過前一個欄位(就是 Max Frames), 而最小值必須大於 0。
  - 3.2.3 Record Time:儲存連續取像 images 的持續時間,這是 一個資訊欄位,無法做設定或修改,這個欄位所展示 的資訊是根據 Record Frames 估算所得,時間以秒為單 位。
  - 3.2.4 Trigger Settings:設定開始儲存連續取像 images 的觸發 位置,觸發位置是以 0% ~ 100%做為設定範圍,它的定 義如下:
    - 3.2.4.1 若設定值為 100%,則表示觸發後,將 100%儲 存觸發前所取得在記憶體中的影像。
    - 3.2.4.2 如果設定值為 0%,則表示觸發後,將 100%儲 存觸發後所取得的新影像。
    - 3.2.4.3 如果設定值為 n%,而 n > 0 且 n < 100,則表示當觸發時,在記憶體中已經儲存 n%的images。因此,系統將會在使用者觸發的當下,持續把連續取像的images 放入記憶體,直到補足使用者所設定的張數,即是再取 Record Frames 的值乘上(100% n%)或是使用者強制停止了"連續取像(Preview)",之後再將記憶體中所取得的連續 images 全部儲存下來。</p>

使用者需使用滑鼠滑鼠拉動 Trigger Settings Bar 設定觸發位置,而拉動 Trigger Settings Bar 所得的觸發位置詳細資訊則展示於 Trigger Settings Bar 的下方,且不能被設定或修改。(如圖 3-5 所示)

- 3.2.4.4 Trigger Percentage: 顯示拉動 Trigger SettingsBar 後所得的設定值,此範圍是 0% ~ 100%。
- 3.2.4.5 Pre-trigger frames: 觸發前已儲存的 frames 張數。
- 3.2.4.6 Time (Pre-trigger Time): 觸發前已被記錄的時間。
- 3.2.4.7 Post-trigger frames: 觸發後要被儲存的 frames 張數。
- 3.2.4.8 Time (Post-trigger Time): 觸發後將被記錄的時間。

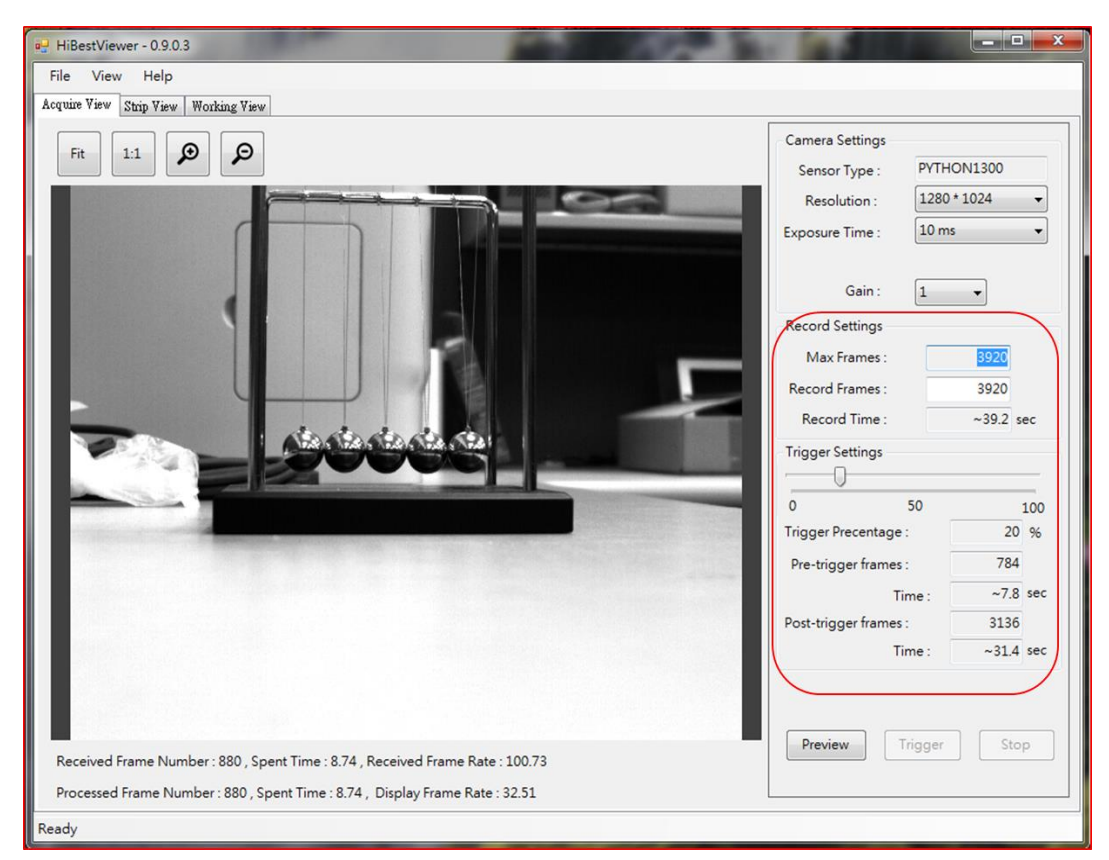

圖 3-4 Record Settings 區塊位置

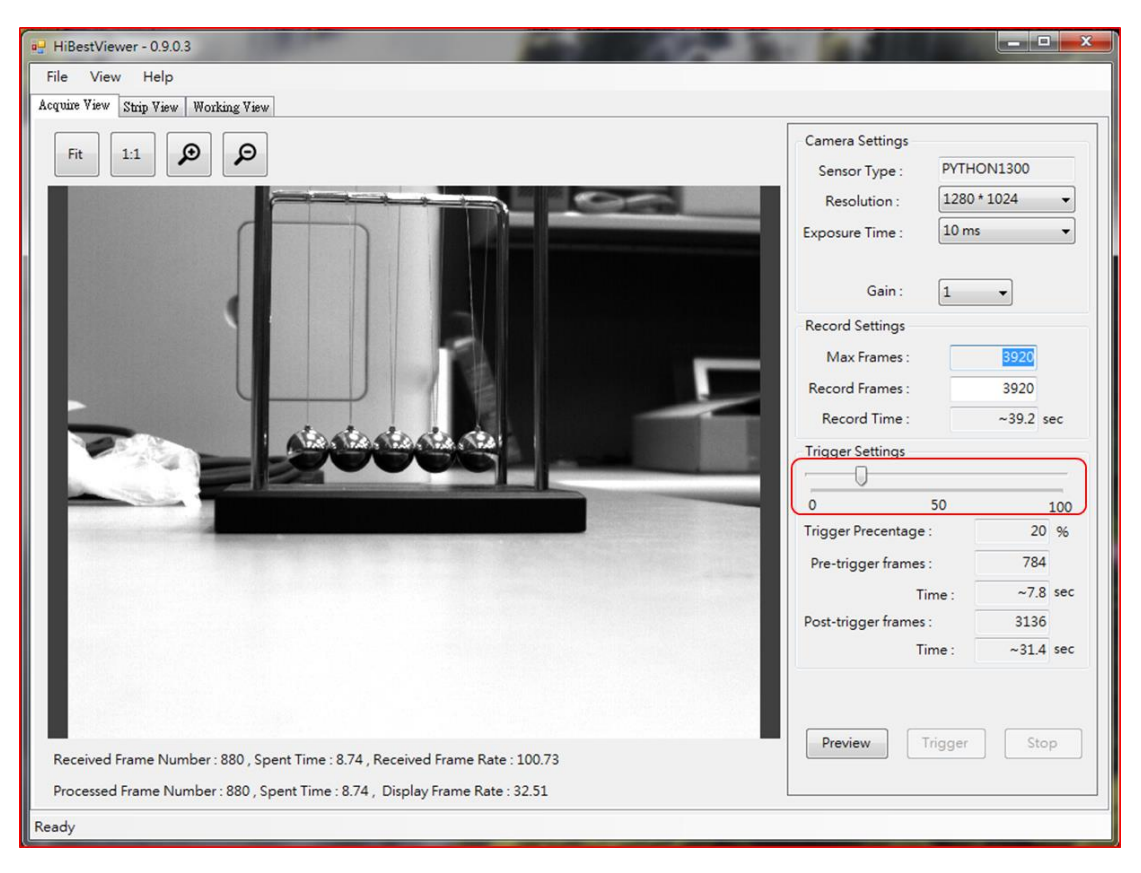

圖 3-5 Trigger Settings Bar 區塊位置

3.3 Preview:點選 Preview button 啟動相機,一連串 images 會經過 USB 送回 PC 並顯示在 Preview Window 之中。另外, "Preview Progressing Information"位於 Preview Window 的下方,會及時顯示所收到的 image frame 的數量與已經過的時間(以秒為單位,且精細到小數點兩位)及 frame rate (亦即每秒多少張)等資訊。附註:所謂 Received Frame Number 是指實際由相機送回 PC 的 image data 張數,而 Processed Frame Number 是指 application 已處理過的 image data 張數,在正常的狀況之下,這兩個值應會一致。(如圖 3-6 所示)

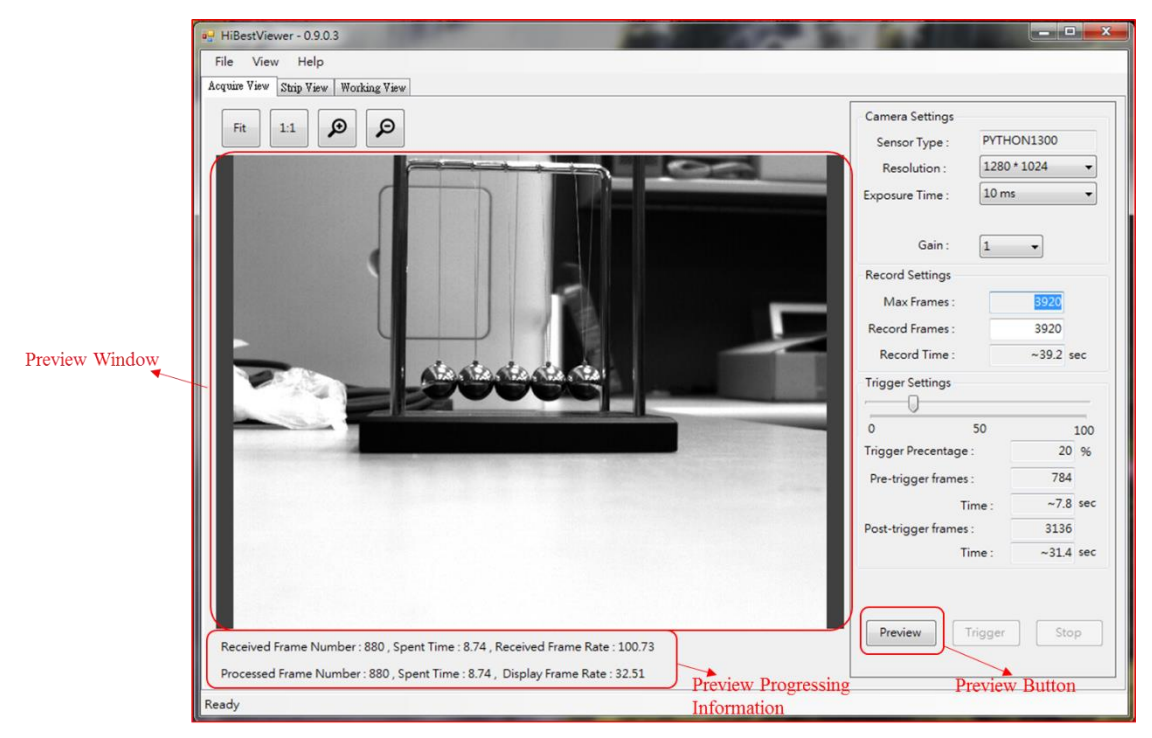

圖 3-6 Preview (連續取像)

- 3.4 調整 Preview Window 對 image 的顯示:使用者可以調整 image data 在 Preview Window 中的顯示方式。Acquire View 目 前支持以下兩種顯示方式,以及放大縮小(Zoom In/Out)。
  - 3.4.1 "Fit": 意思是 Fit to Window,也就是依 Preview Window 的大小,由程式來自動調整顯示。
  - 3.4.2 "1:1":它的意思是依 image 的實際大小來顯示,由於 image 的大小通常是不等於 Preview Window 的大小, 因此,使用者在此顯示模式下,有可能只會看到 image 的部分。
  - 另外,使用者只須使用滑鼠點選對應的 button 即可達到 Zoom In/Out。(如圖 3-7 所示)

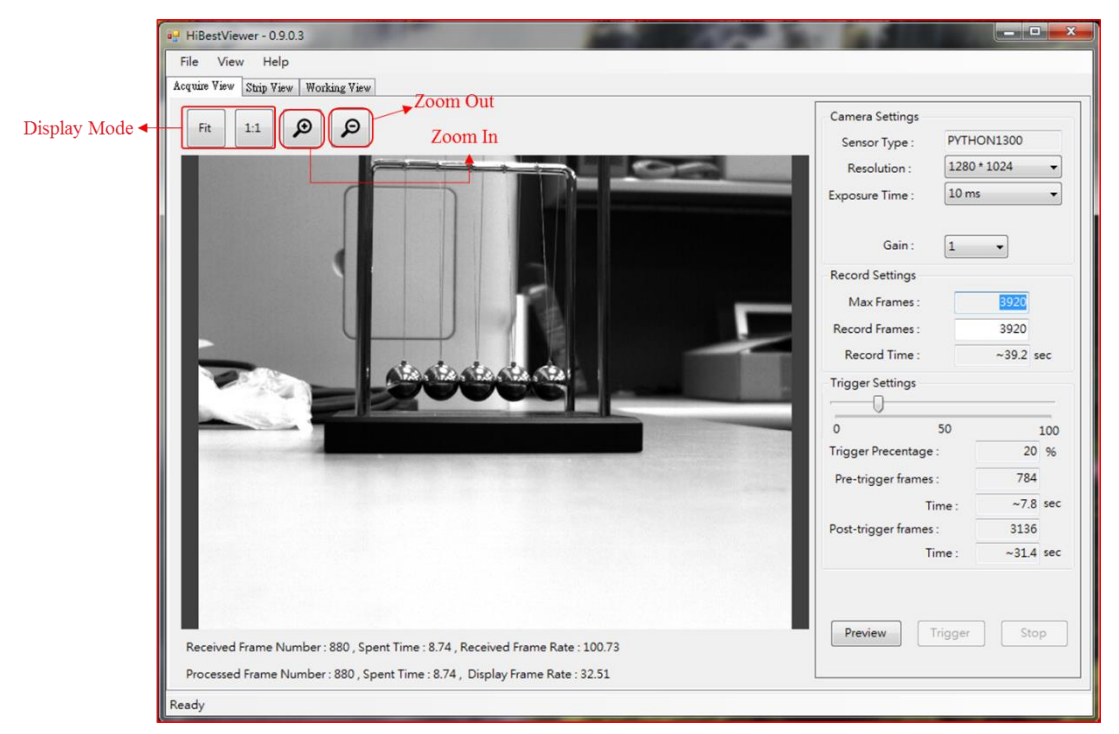

圖 3-7 Display Mode 及 Zoom In/Zoom Out

- 3.5 Stop "Preview"及"儲存連續 images":若使用者啟動了相機 開始連續取像(Preview), Stop button 就會被啟用(如圖 3-8 所 示),而使用者可以隨時點選 Stop button 來停止以下動作。
  - 3.5.1 Stop Preview:一旦點選 Stop button, Preview 動作會立 即停止,並在使用者介面上顯示 Preview 被停止的提示 訊息,也同時將 Preview button 重新啟用,而 Trigger 及 Stop button 則被停用。(如圖 3-9 所示)
  - 3.5.2 Stop "Preview"及"儲存連續 images":點選 Stop button,且使用者已經觸發過,此時,系統則會取消前 面已儲存的影像。(如圖 3-10)

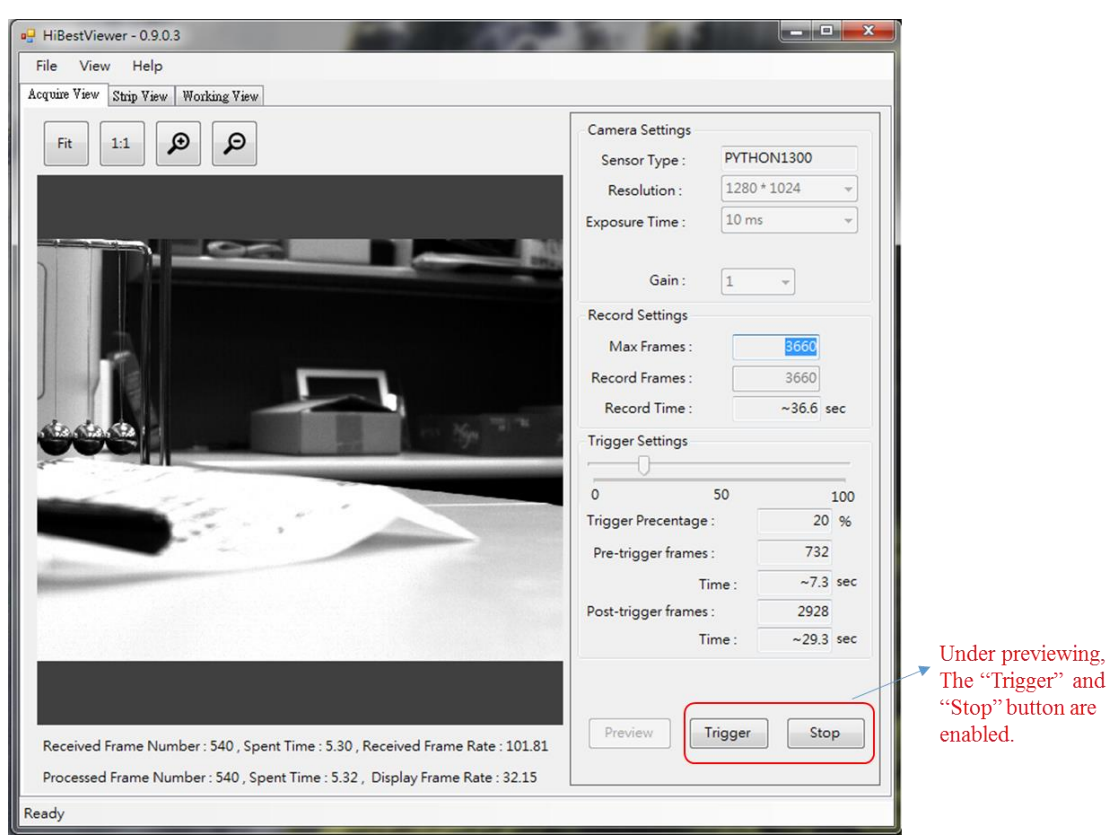

圖 3-8 Previewing 狀態之下的 Trigger 及 Stop button

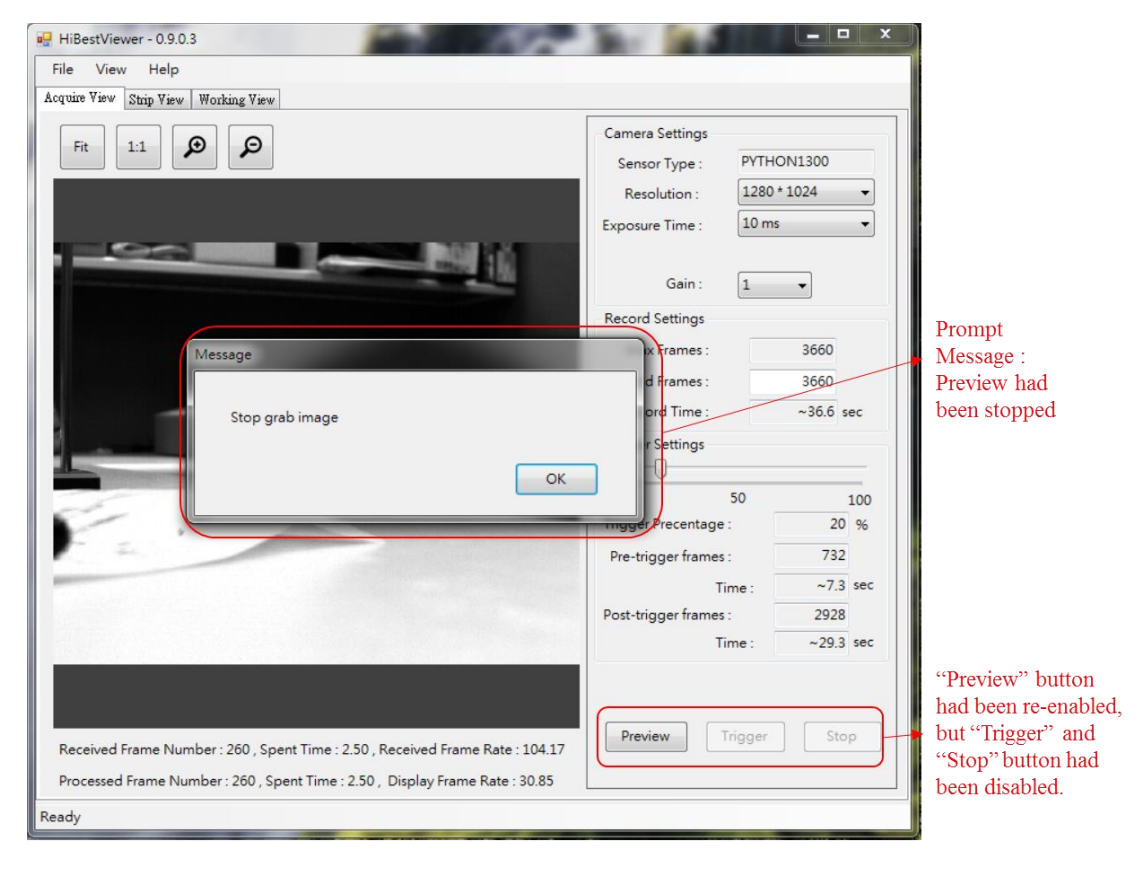

圖 3-9 點選 Stop button,停止 Preview

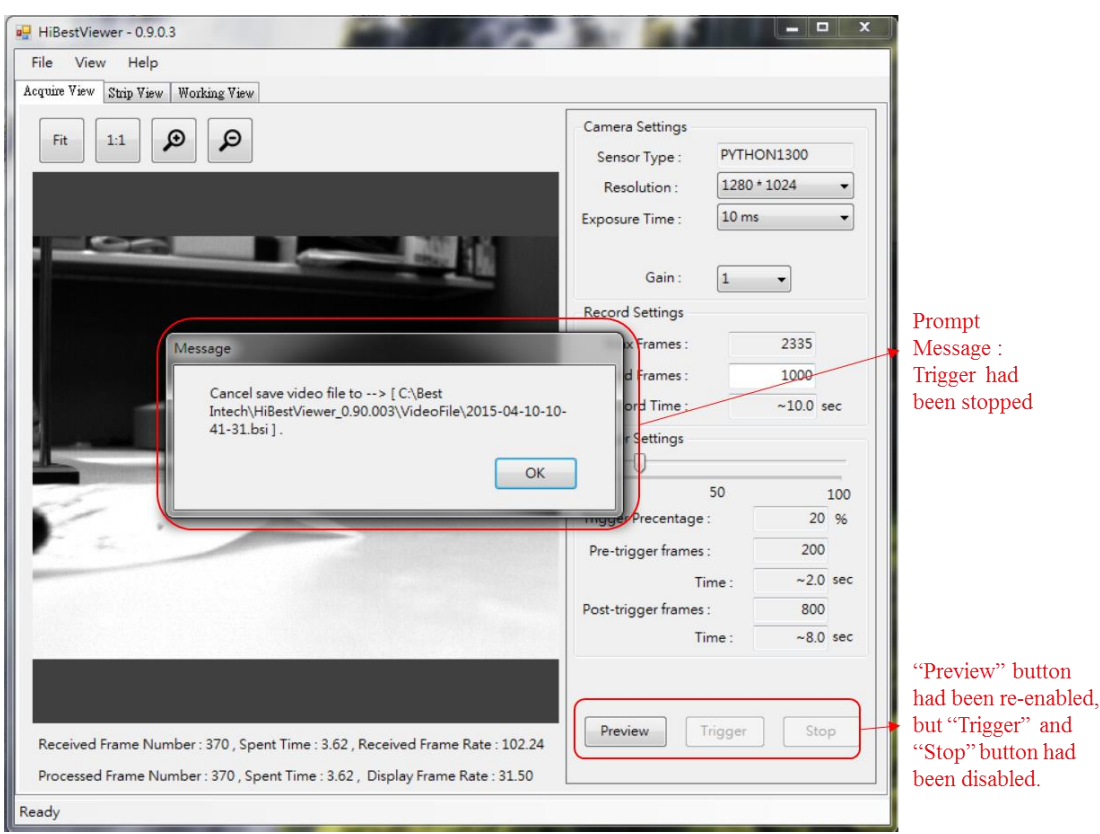

圖 3-10 點選 Stop button,停止 Preview 及 Trigger

- 3.6 Trigger:若使用者啟動了相機開始連續取像(Preview),此時 Trigger button 將被啟用(如圖 3-8),而使用者可以隨時點選 Trigger button 或是使用"外部觸發訊號"來觸發,開始儲存連續 images。一旦觸發後,系統的作業說明如下:
  - 3.6.1 會依照觸發位置的設定來儲存記憶體裡所有符合觸發 位置設定的連續 images (詳細說明請參見 3.2.4 Trigger Settings 的說明)。
  - 3.6.2 若使用者在觸發後,且尚未完成儲存連續 images 前, 先點選了 Stop button,那麼將會取消儲存連續 images 的動作,請參見 3.5.2 的說明。
  - 3.6.3 在儲存連續 images 的過程中,使用者介面上會顯示進度來提示使用者目前的進度狀況。另外, Trigger button 會被停用而無法點選,如圖 3-11 所示。
  - 3.6.4 若觸發儲存連續 images 的動作順利完成,系統會自動 停止 Preview,並在使用者介面上顯示"儲存著連續 images 檔案的完整路徑及檔名"的提示訊息(如圖 3-12 所示),而且當使用者點選"OK"關閉提示訊息後,系統 將自動切換至 Strip View。

| e HiBestViewer - 0.9.0.3                                                       | Br and the                |            |            |
|--------------------------------------------------------------------------------|---------------------------|------------|------------|
| File View Help                                                                 |                           |            |            |
| Acquire View Strip View Working View                                           |                           |            | -          |
|                                                                                | Camera Settings           |            |            |
|                                                                                | Sensor Type : PYTH        | ON1300     |            |
|                                                                                | Resolution : 1280         | * 1024 🛛 👻 |            |
|                                                                                | Exposure Time : 10 m      | s v        |            |
|                                                                                | Gain - 1                  |            |            |
|                                                                                |                           |            |            |
|                                                                                | Record Settings           |            |            |
|                                                                                | Max Frames :              | 2251       |            |
|                                                                                | Record Frames :           | 1000       |            |
|                                                                                | Record Time :             | ~10.0 sec  |            |
|                                                                                | Trigger Settings          |            |            |
|                                                                                | 50                        |            |            |
| 6 -                                                                            | Trigger Precentage        | 20 96      |            |
| Fal                                                                            | Pre-trigger frames :      | 200        |            |
|                                                                                | Time :                    | ~2.0 sec   |            |
|                                                                                | Post-trigger frames :     | 800        |            |
|                                                                                | Time :                    | ~8.0 sec   | "Trigger"  |
|                                                                                | Grabing video data please | e wait     | Progress   |
|                                                                                |                           |            |            |
|                                                                                | Preview Trigger           | Stop       | "Trigger"  |
| Received Frame Number : 780 , Spent Time : 7.72 , Received Frame Rate : 101.01 |                           |            | button had |
| Processed Frame Number : 780 , Spent Time : 7.72 , Display Frame Rate : 32.63  |                           |            | disabled   |
| Ready                                                                          |                           |            |            |

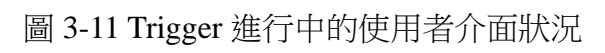

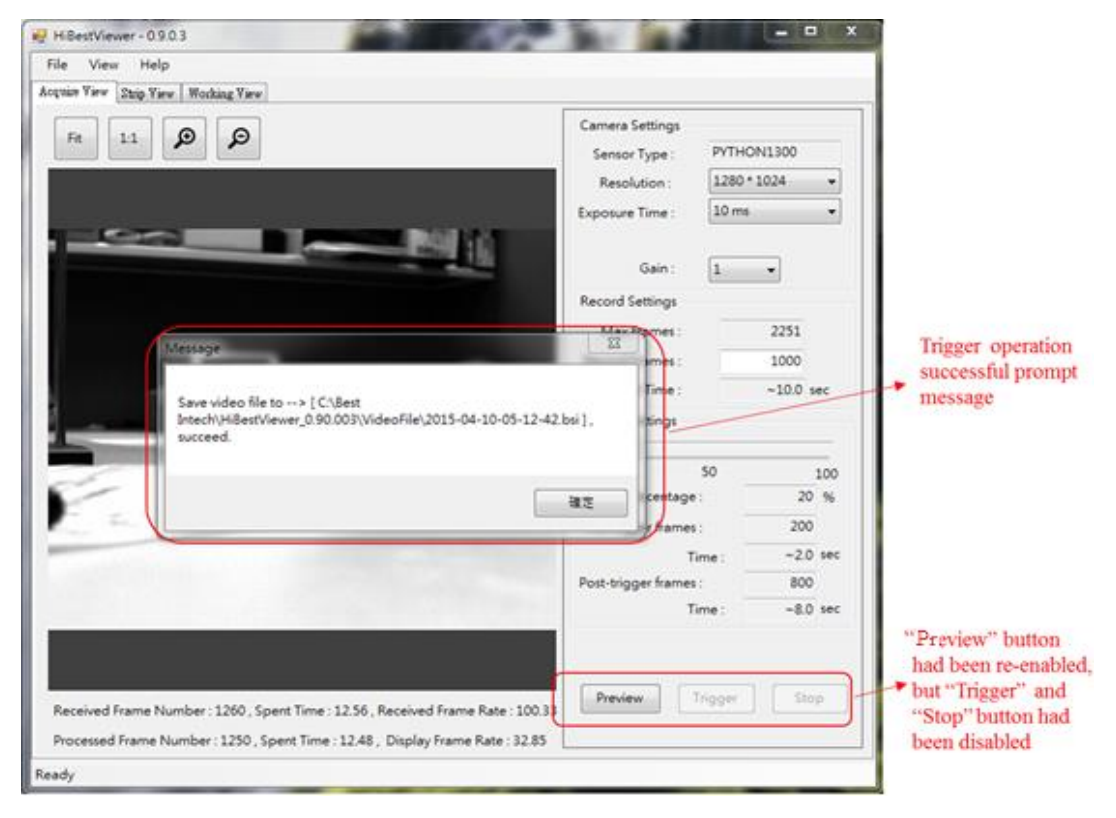

圖 3-12 Trigger 完成後的使用者介面狀況

## 第四章 Strip View,瀏覽及檢視影像資料

本章說明如何使用 *HiBestViewer* 的 Strip View 來對已儲存的連續 images 資料做瀏覽及檢視 images 資料。另外,還可用 Strip View 來選取一個範圍的資料,設定它成為 A-B Play 區域範圍。

#### 1 如何切換至 Strip View

有以下三種方式可以切換至 Strip View:

 直接在使用者介面上使用滑鼠點選 Strip View tab control (如圖 4-1 所示)。注意:若沒有開啟過任一個以前就已儲存好的連續 影像檔案,那麼 Strip View 會呈現一片空白。另外,目前 Strip View 只能一次開啟一個連續影像檔案。

| 🖳 HiBestVie  | wer - 0.9.0. | 3            |
|--------------|--------------|--------------|
| File View    | v Help       |              |
| Acquire View | Strip View   | Working View |
| $\bigcirc$   |              | abc 📩 💿      |
|              |              |              |

圖 4-1 點選 Strip View tab control

- 自 Acquire View 觸發,儲存完成連續影像後,系統自動切換 至 Strip View(因為系統會自動為使用者開啟剛剛儲存完成的連 續影像檔),詳細過程請參閱第三章 3.6 之說明。
- 1.3 使用者開啟一個以前就已儲存好的連續影像,檔案操作如下:
  - 1.3.1 用滑鼠點選 menu 裡的 File→Open (如圖 4-2 所示)

| 🖳 HiBestViewer - 0.9.0 | ).3          |  |
|------------------------|--------------|--|
| File View Help         |              |  |
| Open                   | Working View |  |
| Save As                | abc 🗂 🔘      |  |
| Exit                   |              |  |
|                        | *            |  |
|                        |              |  |
|                        |              |  |
|                        |              |  |

圖 4-2 開啟已存在的連續影像檔案

1.3.2 之後,系統會開啟一個標準的 Windows 檔案瀏覽介面 (如圖 4-3 所示),使用者利用此介面來選取要開啟的檔 案,一旦開啟檔案成功(必須符合 HiBestViewer 應用程 式所定義的檔案格式,才可能成功開啟),系統就會自 動切換至 Strip View。

| nie View Strip View Working View                                                                                                    |                   |                                       |                |                      | ×        |
|----------------------------------------------------------------------------------------------------|-------------------|---------------------------------------|----------------|----------------------|----------|
| 4合管理 ▼ 新增管料本                                                                                                    | :(С:) <b>ь</b> ве | st Intech 🕨 HibestViewer_0.90.003 🕨 V |                | E VideoFile          |          |
| 劉 最近的位置                                                                                                    | *                 | 名稱                                    | 修改日期           | 類型                   | 大小       |
| 😌 Dropbox                                                                                                    |                   | 2015-04-10-05-12-42 bsi               | 2015/4/10 下午 0 | BSI 檔案               | 1 280 00 |
| ConeDrive                                                                                                    |                   | 2015-04-10-05-43-03.bsi               | 2015/4/10下午 0  | BSI 檔案               | 1,280,00 |
| MySyncFolder                                                                                                    | E                 |                                       |                |                      |          |
| <ul> <li>【 三四</li> <li>□ (梁 煤燈 徑</li> <li>□ Subversion</li> <li>□ 文件</li> <li>〕 音張</li> <li>〒 視訊</li> <li>■ 配片</li> <li>③ PLChen</li> <li>● 電振</li> </ul> |                   |                                       |                |                      |          |
| 🗣 網路                                                                                                    | -                 | •                                     | m              |                      |          |
| 權素名稱(N): 1                                                                                                    | 2015-04-1         | 0-05-12-42.bsi                        | - 影像相<br>開啟    | i (*.bsi)<br>芸槿(O) ▼ | •<br>取消  |

圖 4-3 瀏覽並選取要開啟的檔案

#### 2 Strip View 靜態資訊

一旦成功開啟了一個連續 images 資料檔,則至少會在使用者介面 上呈現以下6種靜態資訊:如圖 4-4 所示

- 2.1 檔案的完整路徑名稱(full path name)
- 2.2 連續 image 資料的屬性資料:
  - Length:指總共的 images 張數,以圖 4-4 為例,它所 顯示的總共 images 張數為 1000。
  - Frame Rate:每秒取像的張數,以圖 4-4 為例,它所顯示的 Frame Rate 為每秒 99 張。
  - 2.2.3 Image Size: image 的長寬(是以 pixel 為單位),以圖 4-4
     為例,它所顯示的 image 影像長寬為 1280x1024。
- 2.3 連續 images 的縮圖,方便使用者做瀏覽。(如圖 4-4)
- 2.4 顯示書籤標示符號:如果一張 image 被使用者做了標記,那 麼在該張 image 縮圖的右下角會顯示一個棕色的實心方塊, 用以顯示一張 image 被標記。
- 2.5 每一張 image 的 frame number, 顯示於所對應 images 縮圖的

左下角如圖 4-4 中的連續影像縮圖,而 frame number 的編排 規則如下:

- 2.5.1 在觸發位置的那張 image 的 frame number 為  $0 \circ$
- 2.5.2 在 frame number 0 之前的連續 images,它們的 frame number 為負數,依序往前,每一張 frame number 遞減 1。
- 2.5.3 在 frame number 0 之後的連續 images,它們的 frame number 為正數,依序往後的每一張 frame number 遞增 1。
- 2.6 每一張 image 的取像相對時間,這個取像相對時間就顯示於 所對應 images 縮圖的左下角,並位於 frame number 的下方, 時間單位是秒,但是精確至小數點第四位(萬分之一秒),如圖
  4-4 中的連續影像縮圖,而取像相對時間的編排規則如下:
  2.6.1 在觸發位置的那張 image 的取像相對時間為0。
  - 2.6.2 在取像相對時間為0之前的連續 images,它們的取像 相對時間為負數,依序往前遞減。
  - 2.6.3 在取像相對時間為0之後的連續 images,它們的取像 相對時間為正數,依序往後遞增。

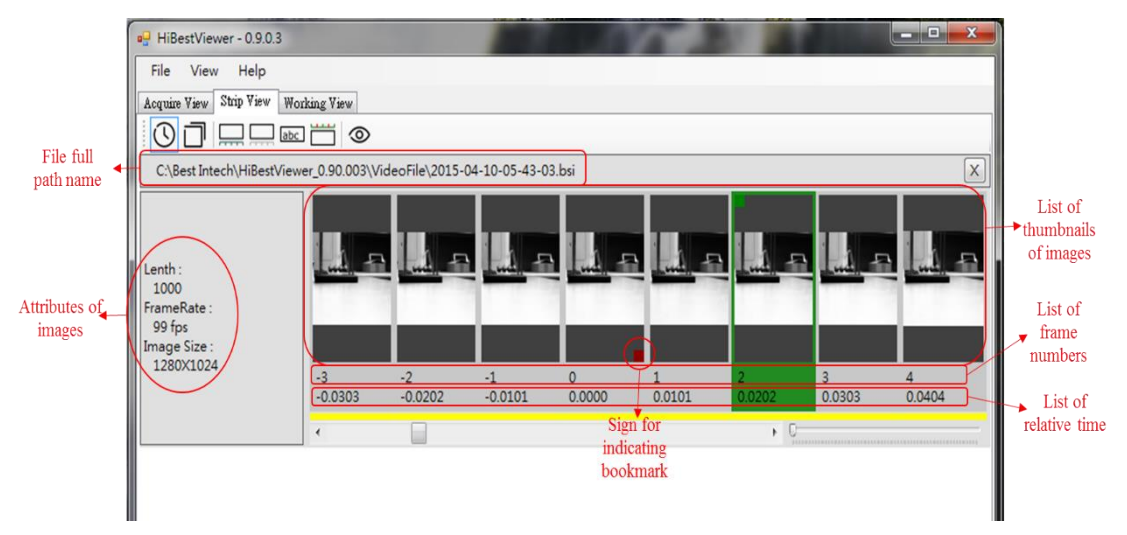

圖 4-4 Strip View 靜態資訊

### 3 Strip View 檢視輔助

除了靜態資訊之外,Strip View 還提供了多種輔助檢視的功能,包括兩大部分:第一部分是位於 Strip View tab 之下的 Icon Bar 裡的 7 個 icons,可執行 7 種不同的輔助檢視的功能。第二部分是傳統 Scroll Bar 及 Zoom In/Zoom Out Bar 的輔助檢視功能。(如圖 4-5 所示)

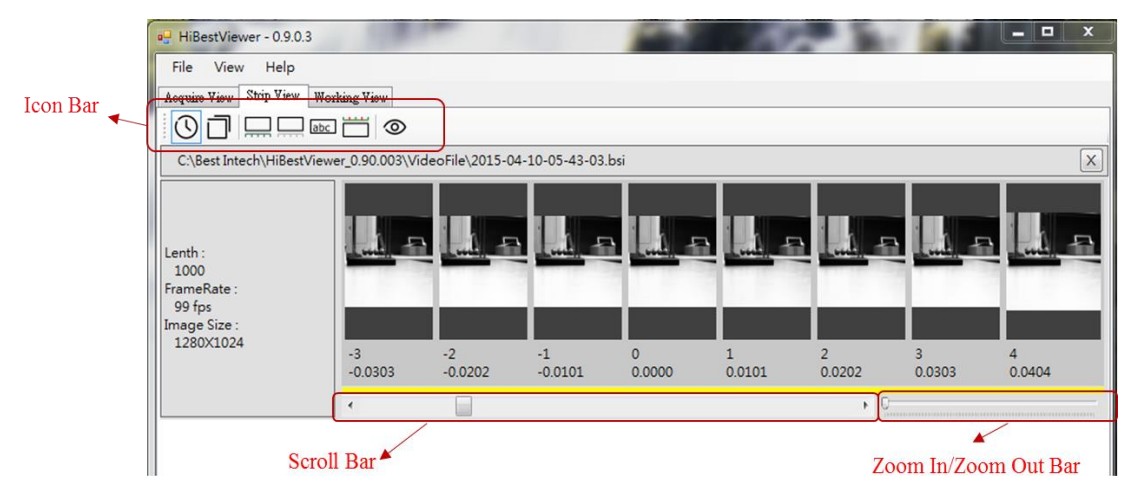

圖 4-5 Strip View 檢視輔助功能

若要執行 Icon Bar 裡的各類型輔助檢視功能,只須用滑鼠選點各別對應的 icon 即可。(如圖 4-6 所示)

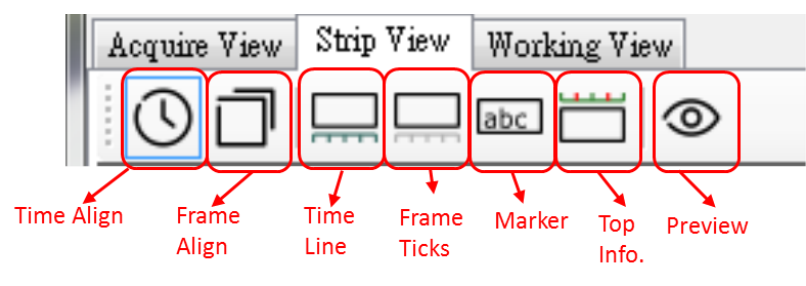

圖 4-6 Icon Bar 的檢視輔助功能

Icon Bar 裡的輔助檢視功能說明如下:

3.1 Frame Ticks:位於 icon bar 的左邊數來第四個 icon,用滑鼠點選此 icon 可開啟或關閉影像幀數尺(黑色的 Frame Count Meter)。當影像幀數尺(Frame Count Meter)開啟時,在影像縮圖相對時間的下方,會顯示一個影像幀數尺(Frame Count Meter),而且 Frame Ticks icon 會用淡藍色框線框住(表示處於開啟狀態),使用者可用滑鼠點選 Frame Ticks icon 做切換開啟及關閉。另外,在影像縮圖相對時間的下方還有一列黃色的矩形,每一個黃色矩形左邊對齊上方一個影像縮圖的左邊,這是用來表達黃色矩形是代表上方所對齊的影像縮圖,使用者可以很容易的觀察黃色矩形在影像幀數尺上的位置,而能掌握影像縮圖之間的間隔及所在位置。(如圖 4-7 所示)

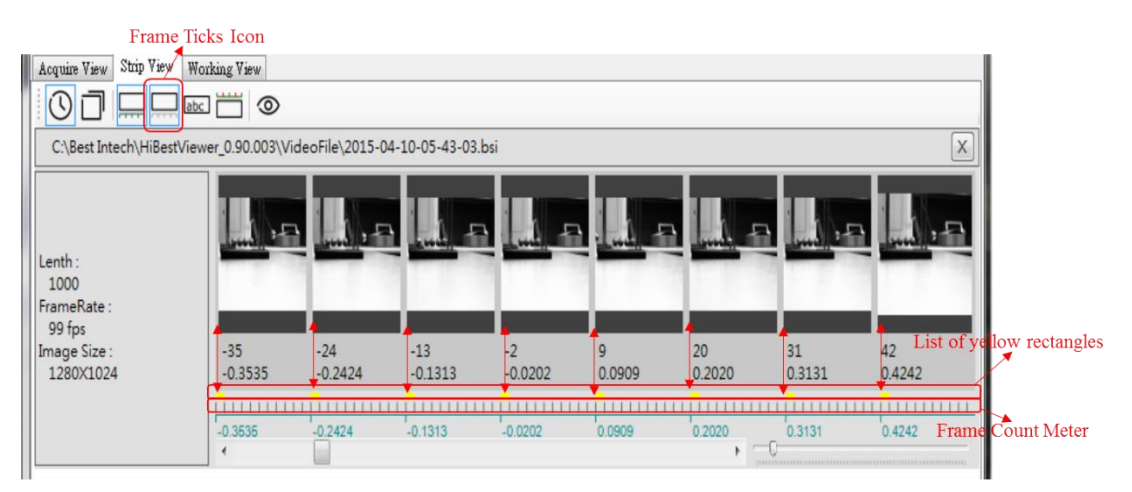

圖 4-7 Frame Ticks 功能

3.2 Time Line: 位於 icon bar 的左邊數來第三個 icon,用滑鼠點選此 icon 可開啟或關閉時間尺(淡藍色的 Time Line),當時間尺(Time Line)開啟時,在 Scroll Bar 上方會顯示一個時間尺(Time Line),而且 Time Line icon 會用淡藍色框線框住(表示處於開啟狀態),如圖 4-8 所示。

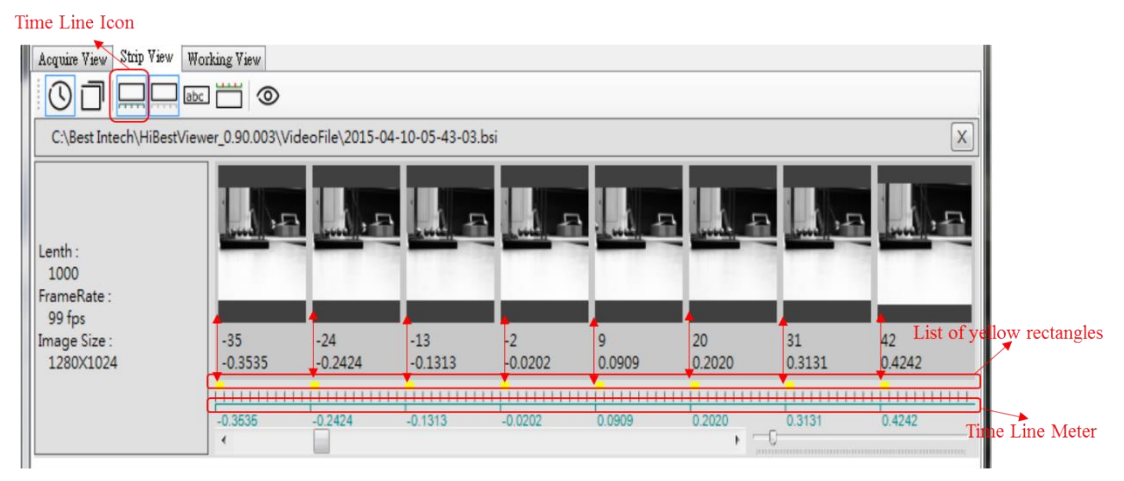

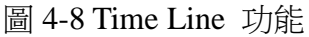

- 3.3 Time Align 與 Frame Align:此兩個 icon 分別位於 icon bar 的 左邊數來第一個及第二個 icon,此兩個 icon 是用來切換 Time Line 的兩種單位,第一種是以時間為單位,第二種是以幀數 為單位,不過有以下的限制:
  - 3.3.1 只有當 Time Line 在開啟的時候,才會顯示 Time Line 的單位。
  - 3.3.2 兩種 Time Line 的顯示單位並無法同時顯示,只能選擇 一種來顯示。
  - 使用者藉由點選 Time Align icon,將顯示單位切換成以相對時

間為單位(以秒為單位,精確至小數點第四位),如圖 4-9;反 之,使用者藉由點選 Frame Align icon,將顯示單位切換成以 幀數為單位,如圖 4-10。

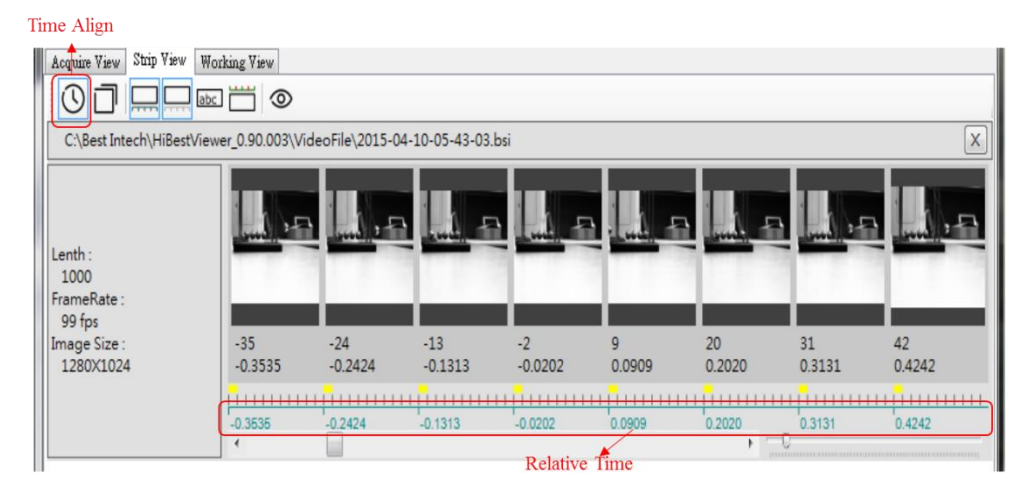

圖 4-9 Time Align 功能

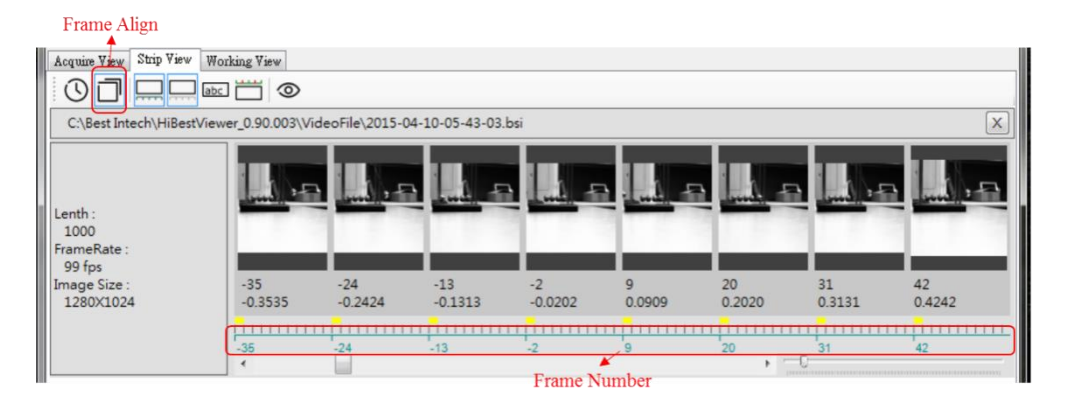

圖 4-10 Frame Align 功能

3.4 Marker: 位於 icon bar 的左邊數來第五個,它是用來切換開啟 或關閉將 comment 顯示於縮圖上(用滑鼠點選 Marker icon 來 做切換)。當開啟顯示 comment 時,將顯示於影像縮圖的底 部;反之,關閉後則不會顯示。(如圖 4-11 所示)

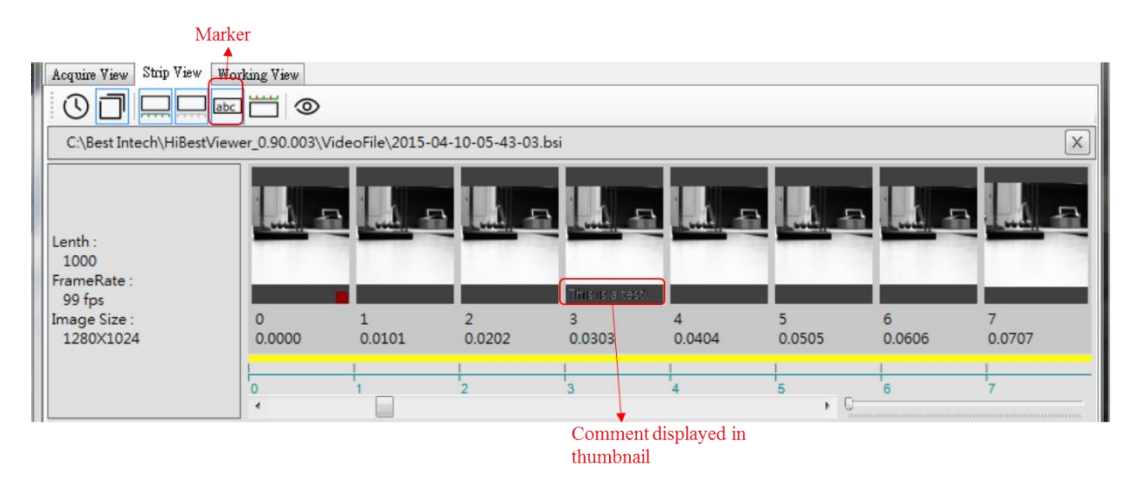

圖 4-11 Marker 功能

3.5 Top Info: 位於 icon bar 的左邊算來第六個,它是用來切換開 啟或關閉顯示 A-B Play 區段範圍(用滑鼠點選 Top Info icon 來 做切換)。所謂 A-B Play 區段範圍意指使用者特別指定的一段 連續影像的範圍,這個範圍的起始點稱為 A 點,而終點稱為 B 點。至於如何指定 A-B Play 區段範圍將於此章 5-1 作說 明。另外,目前系統只支持指定一個 A-B Play 區段範圍。 當開啟顯示 A-B Play 區段範圍時,在影像縮圖上方會顯示一 條紅線延伸涵蓋到所有在 A-B Play 區段範圍之內的影像縮 圖,以圖 4-12 為例, A-B Play 區段範圍的 A 點 Frame Number 為-4,而 B 點 Frame Number 為 6。

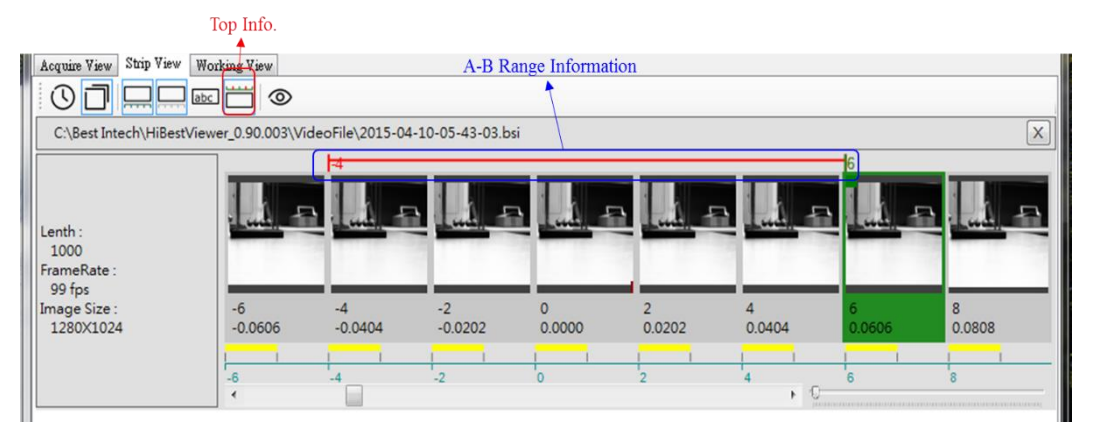

圖 4-12 Top Info 顯示 A-B Play 區段範圍

3.6 Preview:位於 icon bar 的左邊數來第七個(最後一個),它是用 來切換開啟或關閉顯示使用者所選的單張 image(用滑鼠點選 Preview icon 來做切換),使用者可以用滑鼠點選影像縮圖來做 選取,被選取的影像縮圖會以被標示的方式呈現。當開啟 preview 時,使用者所選取的影像會完整的顯示在新建立的視 窗中(如圖 4-13 所示)。另外,若使用者選取了一段連續的影像縮圖(亦即不只選了一張影像縮圖),在此情況下開啟 preview,系統只會顯示使用者最後選取的那一張影像,而不 會顯示多張影像。

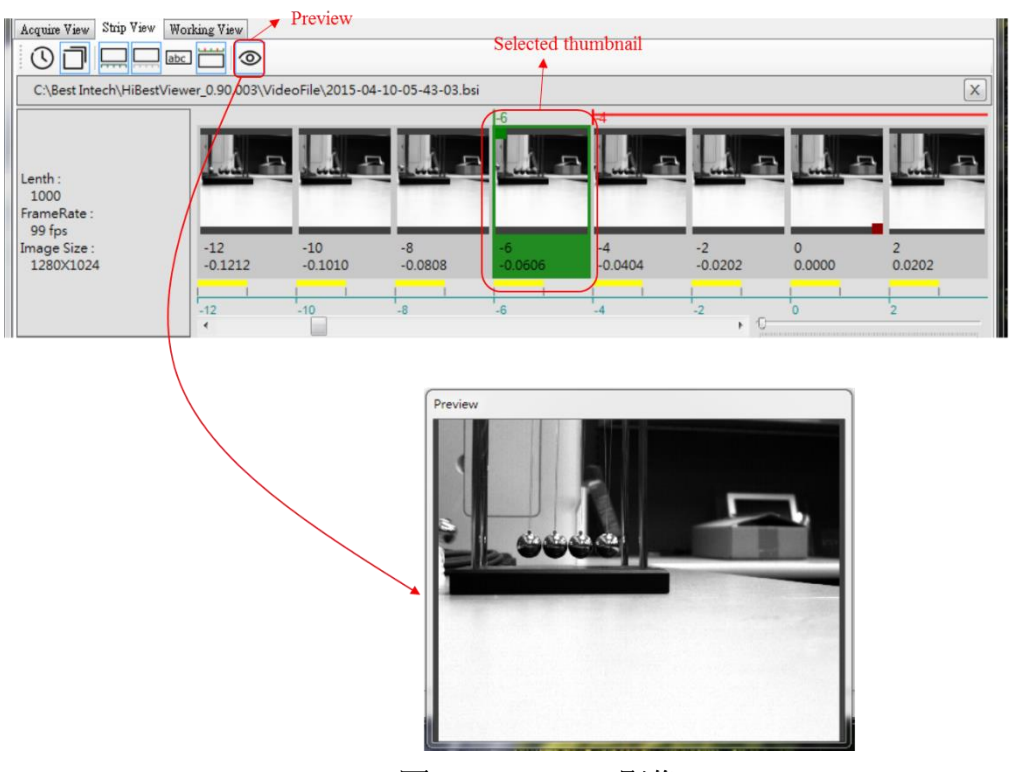

圖 4-13 Preview 影像

3.7 Scroll Bar:用滑鼠點選或拉動 Scroll Bar 可捲動連續的影像縮圖,令 使用者能夠查看原本位於使用者介面之外無法顯示的影像縮圖,在連 續捲動畫面時,可以展示出動畫效果。(如圖 4-14 所示)

| Acquire View Strip View                                                | Working View   |                |                 |               |               |               |             |             |
|------------------------------------------------------------------------|----------------|----------------|-----------------|---------------|---------------|---------------|-------------|-------------|
| C:\Best Intech\HiBestViewer_0.90.003\VideoFile\2015-04-10-05-43-03.bsi |                |                |                 |               |               |               |             |             |
| Lenth :<br>1000<br>FrameRate :                                         |                | • <b> </b> =   | , <b>18</b> - F | -6            |               |               |             |             |
| 99 fps<br>Image Size :<br>1280X1024                                    | -12<br>-0.1212 | -10<br>-0.1010 | -8<br>-0.0808   | -6<br>-0.0606 | -4<br>-0.0404 | -2<br>-0.0202 | 0<br>0.0000 | 2<br>0.0202 |
|                                                                        | 42             | -10            | *               | 6             | 4             | + <u></u>     | 0           | 2           |
|                                                                        |                |                |                 | → Scroll Ba   | r             |               |             |             |

圖 4-14 Scroll Bar 的位置

3.8 Zoom In/Zoom Out Bar:用滑鼠點選或拉動 Zoom In/Zoom Out Bar 可以放大或縮小瀏覽影像縮圖的範圍,如圖 4-15 所示。

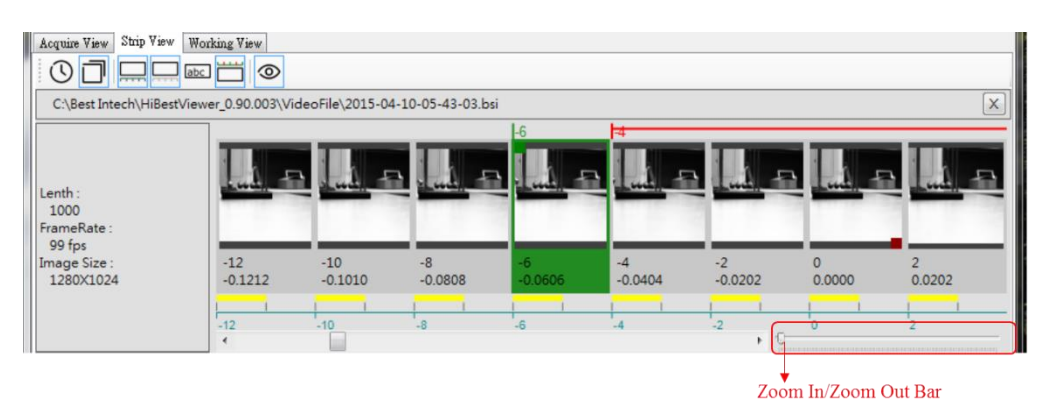

圖 4-15 Zoom In/Zoom Out 的位置

## 4 將連續影像資料轉存成一般常用的 video file

成功開啟一個連續 images 資料檔後,使用者亦可將這個連續 images 資料檔轉存成一般常用的 video file 或是一張張的 bitmap files。目前系統支持轉存成標準 MPEG2 video file 或標準 MP4 video file,而若是轉存成一張張的 bitmap file 時,則是轉存成標準的 Microsoft bmp file。

- 4.1 啟動"轉存使用者介面":有兩種方式可以啟動"轉存使用者介 面"
  - 4.1.1 用滑鼠點選 Menu Bar 上的 File→Save As(如圖 4-16 所示)

圖 4-16 自 Menu Bar 啟動 "轉存使用者介面"

4.1.2 在顯示影像縮圖的區域之內,按滑鼠右鍵來叫出 Context Menu,再點選 Save As (如圖 4-17 所示)

| Acquire View Strip View W                | Vorking View     |                 |                  |                                                               |                       |               |   |
|------------------------------------------|------------------|-----------------|------------------|---------------------------------------------------------------|-----------------------|---------------|---|
| C:\Best Intech\HiBestVie                 | ewer_0.90.003\Vi | deoFile\2015-04 | 4-10-05-43-03.bs | i                                                             |                       |               |   |
| Lenth :<br>1000<br>FrameRate :<br>99 fps | (                | Context Menu    |                  | Set A<br>Set B<br>Set Selection<br>Set Range S<br>Set As Zero | h As Range<br>elected |               |   |
| Image Size :<br>1280X1024                | -12<br>-0.1212   | -10<br>-0.1010  | -8<br>-0.0808    | Save As                                                       |                       | -2<br>-0.0202 | 0 |
|                                          | -12              | -10             | -8               | -6                                                            | -4                    | -2            | 0 |

圖 4-17 自 Context Menu 啟動 "轉存使用者介面"

- 4.2 操作"轉存使用者介面":
  - 4.2.1 轉存使用者介面類似於"Windows 標準的 Save As 介面",因此,使用者應先用此介面選取要存放的路徑及檔案名稱,如圖 4-18。

| File View Help<br>Acquie Yary Step Yary Working Yary<br>C C/Best Intech/HIBerry Save                                                                        |
|----------------------------------------------------------------------------------------------------|
| Acquire Yary Step Yary Working Yary           O         Image: Step Yary         See Theory           C:Sest Intech/HBerty         Save         Image: Save |
| C\Best Intech/HBerty & Save                                                                                                    |
| C:\Best Intech\HiBestvie 🤗 Save                                                                                                    |
|                                                                                                    |
| (請存於の) 厚 電話 - 〇 方 ひ 田 - 12                                                                                                    |
| (2) 現職(3) 人 二 1 1 1 1 1 1 1 1 1 1 1 1 1 1 1 1 1 1                                                                                                    |
| Lenth : Windows (C:) DATA (D.)                                                                                                    |
| 1000 6(k) 84.0 GB · # 372 GB                                                                                                    |
| Pramekate:<br>99 fps 本機遊碟 (X) 目                                                                                                    |
| Image Size : 4E 22<br>1280X1024 // // // // // // // // // // // // //                                                                                      |
|                                                                                                    |
|                                                                                                    |
| DVD RW 磁磁機 (E)     適取式磁磁 (G)                                                                                                    |
|                                                                                                    |
| 推敗式磁碟(H)                                                                                                    |
| 電素名類(0): Yideo mp4 ・ 存職の user interface                                                                                                    |
| 標題<br>存檔類型(T): MP4 Fale(*mp4) ▼ 取消                                                                                                    |
|                                                                                                    |
| Save Options                                                                                                    |
| Save Entire Video                                                                                                    |
| Save Sub-Range -12 to 10                                                                                                    |
|                                                                                                    |
| Frame Rate: 30                                                                                                    |
|                                                                                                    |
|                                                                                                    |
| Ready                                                                                                    |

圖 4-18 "Save As" 使用者介面

4.2.2 設定存檔類型:在使用者介面中,使用者依需求選取 適合需求的轉存檔案類型,以圖 4-19 為例,此處是選 取 MP4 video file type 為轉存後的檔案格式。

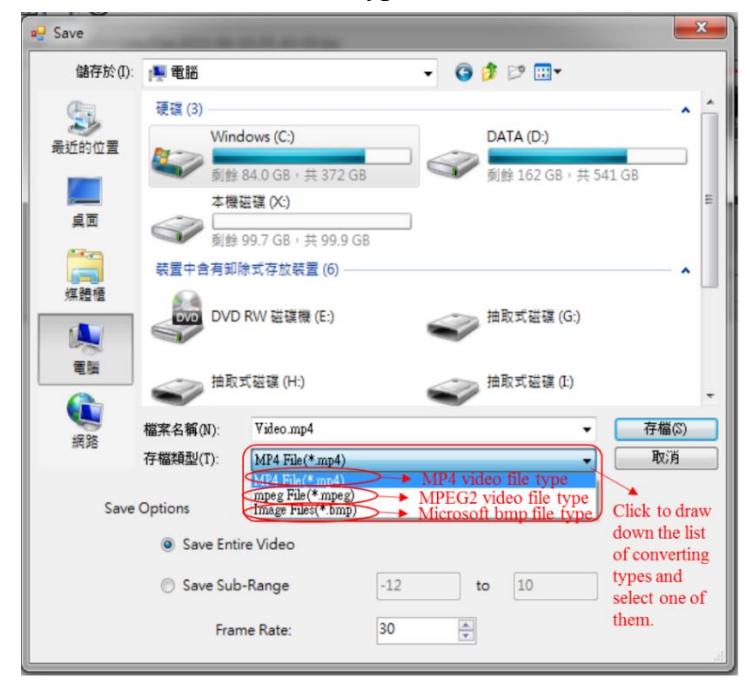

圖 4-19 設定存檔類型

- 4.2.3 設定存檔類型(如圖 4-20)共有三個選項,說明如下:
  - 4.2.3.1 Save Entire Video:若要將整個連續 image data file 全部都轉存成另一種檔案格式,則選此選項。
  - 4.2.3.2 Save Sub-Range:若要自連續 image data file 中 選取一段來轉存成另一種檔案格式,則選此選 項,而且使用者必須指定起始的 Frame Number 及終止的 Frame Number。
  - 4.2.3.3 指定 frame rate 這個選項只對轉存成 MP4 video file 格式及 MPEG2 video file 格式有效。

| Save        | 1.0                                                               |                 |         |                                 | ×                                      |  |  |  |
|-------------|-------------------------------------------------------------------|-----------------|---------|---------------------------------|----------------------------------------|--|--|--|
| 儲存於(I):     | 鷆 VideoFile                                                       |                 | - 🗿 🎓   | 📂 🛄 <del>-</del>                |                                        |  |  |  |
| Ca          | 名稱                                                                | *               | 18      | 砂日期                             | 類型                                     |  |  |  |
| 最近的位置       |                                                                   | 沒有符             | 括想尋的項目・ |                                 |                                        |  |  |  |
| <b>美</b> 面  |                                                                   |                 |         |                                 |                                        |  |  |  |
| <b>煤</b> 體櫃 |                                                                   |                 |         |                                 |                                        |  |  |  |
|             |                                                                   |                 |         |                                 |                                        |  |  |  |
| 電腦          |                                                                   |                 |         |                                 |                                        |  |  |  |
|             | •                                                                 |                 |         |                                 | +                                      |  |  |  |
| 網路          | 檔案名稱(N):                                                          | Video.mp4       |         | •                               | 存檔(S)                                  |  |  |  |
|             | 存檔類型(I):                                                          | MP4 File(*.mp4) |         | •                               | 取消                                     |  |  |  |
| Save        | Save Options                                                      |                 |         |                                 |                                        |  |  |  |
|             | Save Entire Video → Convert whole image data file Convert part of |                 |         |                                 |                                        |  |  |  |
|             | Save Sub                                                          | -Range -12      | to      | 10 in                           | nage data file                         |  |  |  |
|             | Fran                                                              | ne Rate: 30     | × -     | Set Frame rate<br>converting to | te. It will take by<br>video file, but |  |  |  |
|             |                                                                   |                 |         | not convertin                   | ig to bitmap me                        |  |  |  |

圖 4-20 設定存檔類型

### 5 影像縮圖區域的 Context Menu 功能選項

在顯示影像縮圖的區域之內,按滑鼠右鍵叫出 Context Menu,如圖

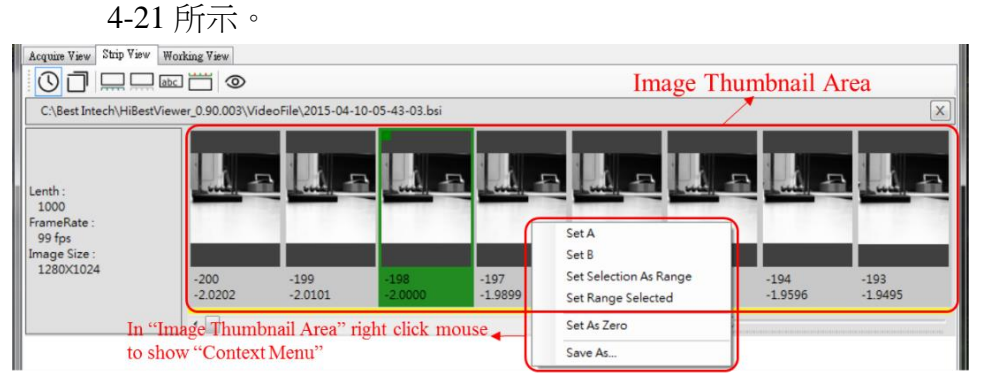

圖 4-21 叫出 Context Menu

以下介紹 Context Menu 内的功能:

- 5.1 Set A 及 Set B: 設定 A-B Play 區段範圍,如圖 4-22 所示。
  - 5.1.1 一個從未設定過 A-B Play 區段範圍的連續 images 資料 檔,它的預設 A-B Play 區段範圍是涵蓋所有的 images 資料,亦即 A-B Play 區段範圍的 A 點(起始點)為第一 張 image frame,而 B 點(終點)就是最後一張 image frame。
  - 5.1.2 點選 Context Menu 裡的 Set A menu item 設定 A-B Play 區段範圍的 A 點(起始點), 系統會將使用者所選取影像 (用滑鼠點選且被標示的 image)視為是 A-B Play 區段範 圍的 A 點(起始點)。
  - 5.1.3 同理,點選 Context Menu 裡的 Set B menu item 設定 A-B Play 區段範圍的 B 點(終點)。
  - 5.1.4 如果在設定 A 點或 B 點時,並沒有任何 image 被選 取,那麼此設定動作就會沒有效用。
  - 5.1.5 反之,如果在設定 A 點或 B 點時,有一個以上的選取 影像(必定是連續的 images),那麼系統會採用最近選取 的 image(也就是在選取 image 時,用滑鼠最後點選的那 張 image)做為設定對象。

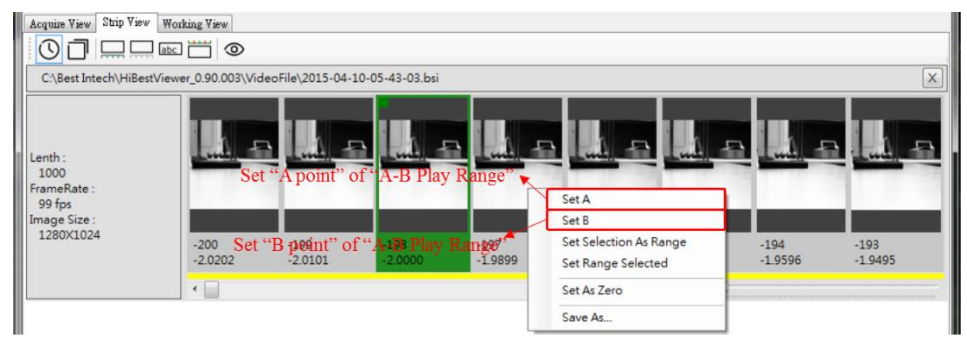

圖 4-22 設定 A-B Play 區段範圍

- 5.2 Set Selection As Range:將使用者所選取的連續 images 區段, 直接設定成為 A-B Play 區段範圍,如圖 4-23 所示。
  - 5.2.1 選取一個連續 images 區段的操作:
    - 5.2.1.1 使用滑鼠點選目標連續 images 區段的其中一個 端點(起點或終點)的 image,使用者會看到被點 選的 image 會被標示。
    - 5.2.1.2 之後按住鍵盤的"Ctrl key"或"Shift key"不放 開。
    - 5.2.1.3 再使用滑鼠點選目標連續 images 區段的另一個端點,使用者應會看到目標連續 images 區段

內所有的 images 都會被標示。

- 5.2.2 完成選取一個連續 images 區段後,點選 Context Menu 裡的 Set Selection As Range menu item 來設定 A-B Play 區段範圍。
- 5.2.3 如果在執行 Set Selection As Range 時,並沒有任何的選 取影像,則此設定動作即無效。

| HiBestViewer - 0.9.                                      | 0.3                   |                                   |                 | 100 C           | "Ad play Mat"                                               | ACCESS OF A 1   |                 |
|----------------------------------------------------------|-----------------------|-----------------------------------|-----------------|-----------------|-------------------------------------------------------------|-----------------|-----------------|
| File View Help                                           | •                     |                                   |                 | _               |                                                             |                 |                 |
| Acquire View Strip View                                  | Working View          |                                   |                 |                 |                                                             |                 |                 |
|                                                          | _ dec 🛗 💿             |                                   |                 |                 |                                                             |                 |                 |
| C:\Best Intech\HiBe                                      | stViewer_0.90.003\Vic | leoFile\2015-04-1                 | 10-05-43-03.bsi |                 |                                                             |                 | ×               |
| Lenth :<br>1000<br>FrameRate :<br>99 fps<br>Image Size : | -200<br>-200<br>      | et s <mark>er</mark> ial selected | d images as "A  | -B Play Range"  | Set A<br>Set B                                              |                 |                 |
| 1280X1024                                                | -200<br>-2.0202       | -199<br>-2.0101                   | -198<br>-2.0000 | -197<br>-1.9899 | Set Selection As Range<br>Set Range Selected<br>Set As Zero | -194<br>-1.9596 | -193<br>-1.9495 |
|                                                          |                       |                                   |                 |                 | Save As                                                     |                 |                 |

圖 4-23 設定 selected images 成為 A-B Play 區段範圍

5.3 Set Range Selected:為使用者 select A-B Play 區段範圍裡的所有 images,執行此 menu item 後,使用者將會看到 A-B Play 區段範圍裡的所有 images 皆以被標示的方式呈現,如圖 4-24 所示。

| HiBestViewer - 0.9.0.3                   | 1000              |                   |                 |          | "Ad also BR"           |                 |                 |
|------------------------------------------|-------------------|-------------------|-----------------|----------|------------------------|-----------------|-----------------|
| File View Help                           |                   |                   |                 |          |                        |                 |                 |
| Acquire View Strip View 4                | Working View      |                   |                 |          |                        |                 |                 |
|                                          | ee 🚞 👁            |                   |                 |          |                        |                 |                 |
| C:\Best Intech\HiBestVie                 | ewer_0.90.003\Vid | deoFile\2015-04-: | 10-05-43-03.bsi |          |                        |                 | X               |
|                                          | 200               |                   |                 |          |                        |                 | -193            |
| Lenth :<br>1000<br>FrameRate :<br>99 fps |                   | Select all imag   | ges n "A-B Pla  | y Range" |                        |                 |                 |
| Image Size :                             |                   |                   |                 |          | Set A                  |                 |                 |
| 1280×1024                                | -200<br>-2.0202   | -199<br>-2.0101   | -198<br>-2.0000 | -197     | Set Selection As Range | -194<br>-1.9596 | -193<br>-1.9495 |
|                                          |                   |                   |                 |          | Set Range Selected     | 0               |                 |
|                                          |                   |                   |                 |          | Set As Zero            |                 |                 |
|                                          |                   |                   |                 |          | Save As                |                 |                 |
|                                          |                   |                   |                 | -        |                        | -               |                 |
|                                          |                   |                   |                 |          |                        |                 |                 |

圖 4-24 A-B Play 區段範圍的所有 selected images

5.4 Set As Zero:將指定 image (即 selected image)的 Frame Number 及相對時間設定為 0,同時系統會依"順序相關性"修改所有 image 的 Frame Number 及相對時間,以圖 4-25 為例,我們把 原來從 Frame number -200 開始的連續 image 資料改成從 Frame number 0。另外,以下是兩個例外狀況的說明:

- 5.4.1 如果在做 Set As Zero 時,並沒有任何 image 被選取, 此設定動作即無效。
- 5.4.2 反之,如果在做 Set As Zero 時,有一個以上的 selected images (必定是連續的 images),那麼系統會採用最近選 取的 image (也就是在 select image 時,用滑鼠最後點選 的那張 image)做為設定 0 點。

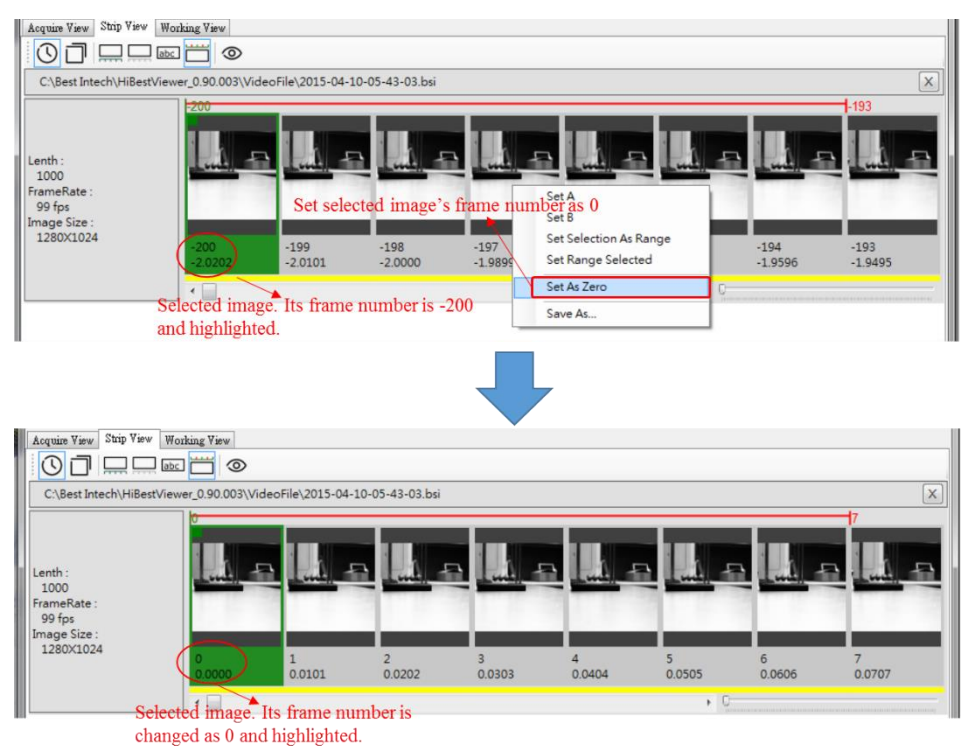

圖 4-25 Set As Zero 功能

5.5 Save As...:此 menu item 的功能,是要將連續的 image 的資料轉存成一般常見的 video file 或是一張一張的 bitmap files。 此功能的詳細說明請參閱此本章之 4。

## 6 自 Strip View 切換至 Working View

在顯示影像縮圖的區域之內,用滑鼠雙擊一次(double 點選),就能 自 Strip View 切換至 Working View。切換到 Working View 之後, Working View 裡的播放頭(Play Head)位置,會移動至使用者在 Strip View 裡用滑鼠雙擊的那張影像縮圖(Image Thumbnail)所在的位置 上。

## 第五章 Working View, 進階檢視及處理影像資料

本章說明如何使用 HiBestViewer 的 Working View 來對已儲存的連續 images 資料做進階檢視及一些處理。

#### 1 如何切換至 Working View

有以下二種方式可以切換至 Working View。但只有先在 Strip View 開啟檔案,然後再自 Strip View 切換到 Working View,才能確保 Working View 顯示的檔案就是 Strip View 之前所開啟的檔案:

1.1 直接在使用者介面上用滑鼠點選 Working View tab (如圖 5-1 所示)。注意:若是此時並沒有開啟過任一個以前就已儲存好的連續影像檔案,或是對已開啟的連續影像檔案,從未執行過自 Strip View 切換至 Working View 的操作,Working View 將會呈現一片空白。

| P HiBestViewer - 0.9.0.3             |  |
|--------------------------------------|--|
| File View Help                       |  |
| Acquire View Strip View Working View |  |
|                                      |  |
|                                      |  |
|                                      |  |
|                                      |  |
|                                      |  |
|                                      |  |
|                                      |  |
|                                      |  |
|                                      |  |
|                                      |  |
|                                      |  |
|                                      |  |
|                                      |  |
|                                      |  |
|                                      |  |
|                                      |  |
|                                      |  |
|                                      |  |
|                                      |  |
|                                      |  |
| Ready                                |  |

圖 5-1 直接用滑鼠點選 Working View tab

 自 Strip View 切換至 Working View:在 Strip View 裡的顯示影 像縮圖的區域之內,用滑鼠雙擊(double 點選)就能自 Strip View 切換至"Working View (如圖 5-2)。

| er HiBestViewer - 0.9.0.3<br>File View Help<br>Acquiae Yaw Staip Yaw Working Yaw |                                                                                                    |
|----------------------------------------------------------------------------------|----------------------------------------------------------------------------------------------------|
|                                                                                  | ↓         ↓         ↓         ↓         0         fps           ↓         ↓         ↓         ↓         ↓         T: 0.8081         A: -200           ↓         ↓         ↓         ↓         ↓         ↓         ↓         ↓           -2.0202         0.5051         3.0303         5.5556         8.0707         799 |
|                                                                                  | Set 0 Set A Set 8                                                                                                    |
|                                                                                  | Play Step 1 (Step of playing by frames)                                                                                                    |
|                                                                                  |                                                                                                    |

圖 5-2 自 Strip View 切換至 Working View

## 2 播放控制

播放控制在使用者介面上共分為五大部分:(1)播放控制鈕(Play Control Buttons)(2)播放狀態資訊(Play Status Information)(3)播放進 度條(Play Progress Bar)(4)播放速度及播放間隔(Play Frame Rate & Play Step Interval)(5)播放結果展示視窗及展示設定(Play Display Windows & Display Settings),如圖 5-3 所示。

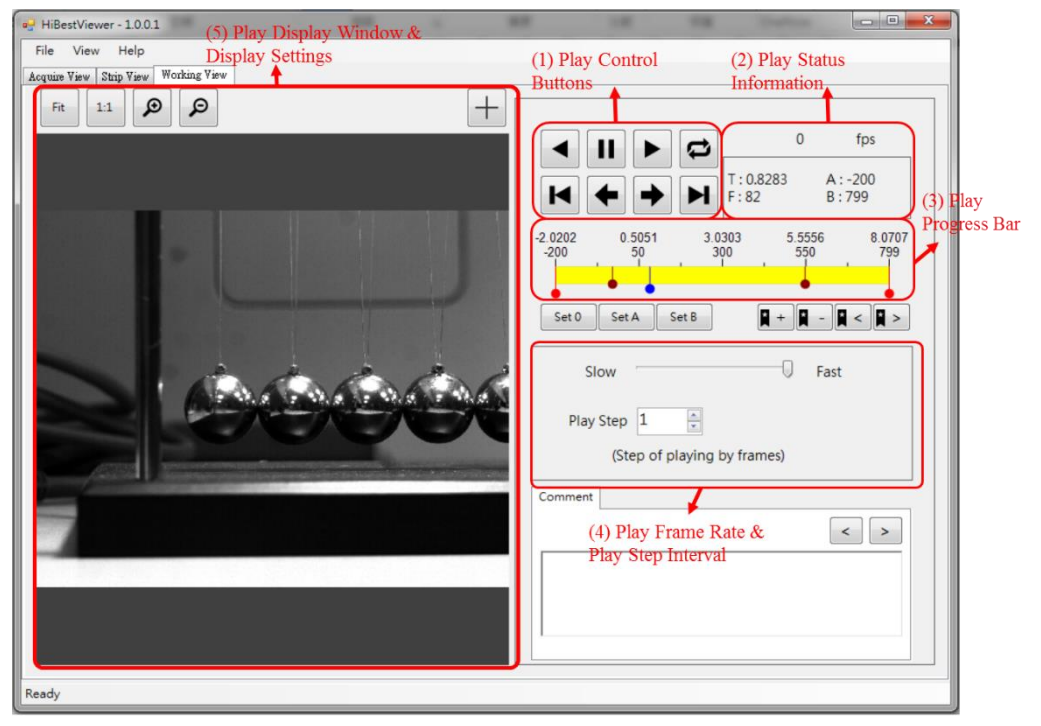

圖 5-3 播放控制的五大部分

使用者可利用這些播放控制,來微調播放行為以及播放的顯示,從 而能達到進一步的檢視觀查 image 資料本身及連續 image 資料間的 互動關係,以下介紹每一部分的功能:

- 2.1 播放控制鈕(Play Control Buttons),共有 8 個 Play Control Buttons:
  - 2.1.1 【 (Reverse Play Button):使用滑鼠點選此 button 將使

得 Working View 會自播放頭(Play Head)所在位置起, 依序逆向播放 image 資料,直到使用者點選點 Stop Play Button 或是已播完所有 A-B Play 區段範圍內的 image 資料。

- 2.1.2 (Stop Play Button):使用滑鼠點選此 button 將使得 正在進行的播放停止,如果沒有任何播放正在進行, 那麼將無任何作用。
- 2.1.3 ▶ (Normal Play Button):使用滑鼠點選此 button 將使得 Working View 會自播放頭(Play Head)所在位置起,

依序順向播放 image 資料,直到使用者點選 Stop Play Button 或是已播完所有 A-B Play 區段範圍內的 image 資料。

 2.1.4 Cyclic Play Button): 此 button 是用來開啟或關閉 循環播放模式,當開啟循環播放模式時,這個 button 會被標示,如右圖 <sup>○</sup>,而關閉循環播放模式時,則會

恢復成一般 button 的外觀,如右圖 😂。

在開啟循環播放模式之下,在播放完 image 資料後 (無論順向或逆向播放),將會持續重覆播放。

- 2.1.5 ▲ (Move to A point Button):使用滑鼠點選此 button 將 使得播放頭(Play Head)移動至 A-B Play 區段範圍裡的 A 點(也就是 A-B Play 區段的起點)。
- 2.1.6 ▲ (Reverse Step Play Button):使用滑鼠點選此 button 將使得 Working View 會自播放頭(Play Head)所在位置 起,依序逆向切換一張 image 資料。

- 2.1.7 (Normal Step Play Button):用滑鼠點選此 button 將 使得 Working View 會自"播放頭(Play Head)所在位置 起,依序順向切換一張 image 資料。
- 2.1.8 ▶ (Move to B point Button):用滑鼠點選此 button 將

使得播放頭(Play Head)移動至 A-B Play 區段範圍裡的 B 點(也就是 A-B Play 區段的終點)。

- 2.2 播放狀態資訊(Play Status Information),共有以下 5 種狀態資訊:
  - 2.2.1 播放速度:它是以每秒播放 image 的張數來表達(fps → frame per second),如圖 5-4 所示。
  - 2.2.2 當前播放頭所在位置:這個位置資訊,是用 Frame Number 及 Relative Time (以秒為單位,精確至小數點 以下第四位)來表示,如圖 5-4 所示。
  - 2.2.3 A-B Play 區段範圍:這個範圍資訊,是用 A 點所在的
     Frame Number 及 B 點所在的 Frame Number 來表示,
     如圖 5-4 所示。

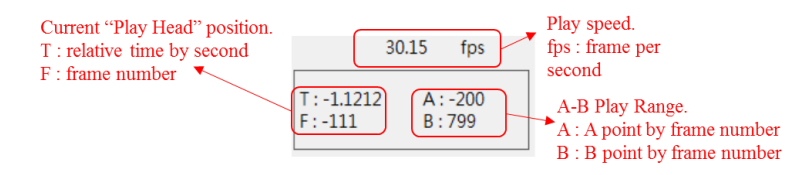

圖 5-4 播放狀態資訊 (Play Status Information)

- 2.3 播放進度條(Play Progress Bar):播放進度條除了可以提供數種 資訊之外,也直接提供設定 A-B Play 區段範圍及改變播放頭 位置的操作。
  - 2.3.1 播放進度條概觀:整個進度條代表了全部的連續 image 資料,進度條的上方畫有刻度,並標記有對應的 Frame Number 及 Relative Time (以秒為單位,精確至小數點 以下第四位),如圖 5-5 所示。

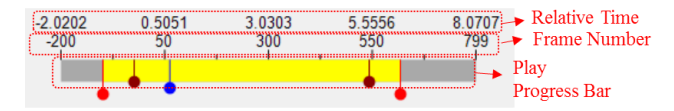

圖 5-4 播放進度條概觀 (Overview)

2.3.2 位置標示符號:在"播放進度條"上會看到3種位置標示 符號:

- 2.3.2.1 (播放頭,Play Head 標示符號):它指示目前 播放頭所在位置,若需要知道播放頭的位置資 訊,那麼請查看播放狀態資訊(請參閱 2.2.2 的 說明),當播放進行時,播放頭的位置以及它的 位置資訊都會隨著播放進行而動態更新。
  另外,Working View 的播放功能只能在 A-B Play 區段範圍內執行,因此如果播放頭落在了 A-B Play 區段範圍之外,使用者使用滑鼠點選 任一種 play button (諸如"Normal Play", "Reverse Play", "Normal Step Play", ...)都 會失效。此時使用者可以藉由調整 A-B Play 區 段範圍或用滑鼠點選 Move to A Point Button (或 是 Move to B Point Button),令播放頭落入 A-B Play 區段範圍之內。
- 2.3.2.2 ▲ (A-B Play 區段範圍的端點標示符號):在播放進度條上,會有兩個 A-B Play 區段範圍的端點標示符號,位於左邊的端點標示符號是用來標示 A 點的位置,而右邊的是用來標示 B 點的位置,在 A-B Play 區段範圍內的播放進度條是用黃色的矩形來表示。若需要知道 A-B Play 區段範圍的位置資訊,那麼請查看播放狀態資訊(請參閱 2.2.3 的說明)。
  若使用者只看到一個端點標示符號,即表示 A 點與 B 點的位置相同,以至於兩個端點標示符號重疊,所以看起來只有一個端點標示符號范 用者可以利用滑鼠把重疊的端點標示符號拉開(關於對標示符號操作的部分,將在後面說明)。
- 2.3.2.3 (書籤標示符號):在使用者用書籤註記的位置,就會顯示這個標示符號,在播放進度條上可能會有0或多個標示符號,全看使用者用了多少書籤而定。
- 2.3.3 操作位置標示符號:使用者可以用滑鼠左鍵點住(亦即 按住滑鼠左鍵不放)標示符號下方的圓形來拖曳標示符 號:
  - 2.3.3.1 用滑鼠拖曳 ↓ (播放頭"),可以改變播放頭的 位置,甚至在播放過程中也可以拖曳 ↓。但是

- ↓ 的拖曳範圍只能在 A-B Play 區段範圍之內。
- 2.3.3.2 用滑鼠拖曳 (A-B Play 區段範圍的端點標示

符號)可以改變 A-B Play 區段範圍。

- 2.4 播放速度及播放間隔(Play Frame Rate & Play Step Interval):使用者可以設定播放速度(以 frame per second 為單位),以及設定播放時,每播放一張 image 之後,與下一張要播出的 image 的相對距離(以 Frame Count 為單位),也就是 Frame Number 遞增或遞減的數量:
  - 2.4.1 設定播放速度(以 frame per second 為單位):用滑鼠拖
     曳 Play Speed Slider,在 Slider 的下方會顯示對應的播
     放速度,如圖 5-5。

| Slow<br>Play Step           | 4 | A | 30 Fast | "Play Speed<br>Slider" and<br>its value. |  |
|-----------------------------|---|---|---------|------------------------------------------|--|
| (Step of playing by frames) |   |   |         |                                          |  |

圖 5-5 Play Speed Slider 及其對應的播放速度

2.4.2 設定播放間距(Play Step):用滑鼠點擊 Play Step ComboBox 來設定播放間距,如圖 5-6。

| Slow        | Fast                                |
|-------------|-------------------------------------|
| Play Step 4 | 30<br>Set "Play Step"<br>by frames) |
|             |                                     |

圖 5-6 設定播放間距(Play Step)

- 2.5 播放結果展示視窗及展示設定(Play Display Window& Display Settings):播放連續 image 資料時,使用者會在 Play Display Window 看到播放結果。除此之外,它也支持以下的展示設定,如圖 5-7 所示。
  - 2.5.1 "Fit":它的意思是 Fit to Window 也就是依 Preview Window 的大小,由程式來自動調整顯示。

2.5.2 "1:1":依 image 的實際大小來顯示,由於 image 的大小通常是不等於 Preview Window 的大小,因此使用者在此顯示模式下,可能只會看到 image 的部分。

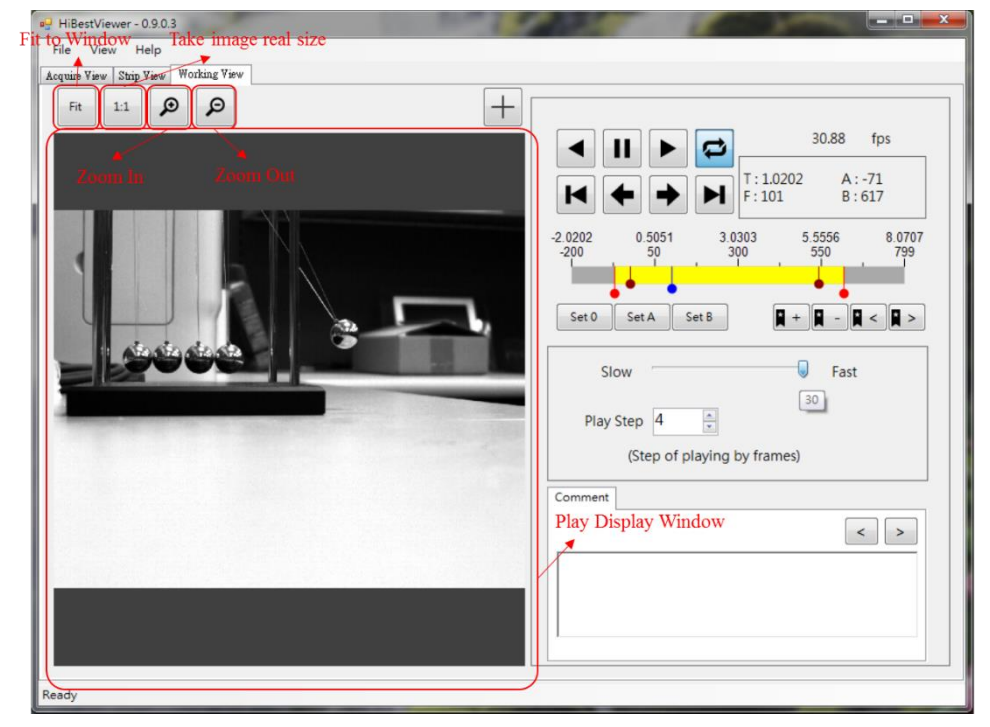

2.5.3 Zoom In/Out:使用滑鼠點選對應的 button 即可。

圖 5-7 播放結果展示視窗及展示設定

### **3** Woking View 其它操作

在"Working View"裡還支持了以下操作:(1)設定指定的 image 為 frame 0 ("Set 0") (2)設定 A-B Play 區段範圍的 A 點 (Set A) (3) 設定 A-B Play 區段範圍的 B 點 (Set B) (4)新增/移除書籤及移動播放頭至 書籤位置 (Add/Remove Bookmark & Move to Next/Previous Bookmark) (5)新增/修改/刪除註記及移動播放頭至註記位置 (Add/Modify/Remove comment & Move to Next/Previous comment (6) 顯示 image 上指定位置的座標(以 pixel 為單位),以下是功能說明:

3.1 設定播放頭所在位置的 image 為 frame 0:使用滑鼠點選 Set 0 button,系統就會將播放頭所在位置的 image 設置為 0,也就 是將 image 的 Frame Number 及相對時間設定為 0。同時系統 會依"順序相關性"修改所有 image 的 Frame Number 及相對時 間,如圖 5-8,這與在 Strip View 執行 Set As Zero 的效果是相 同的。(如第四章的 5.4)

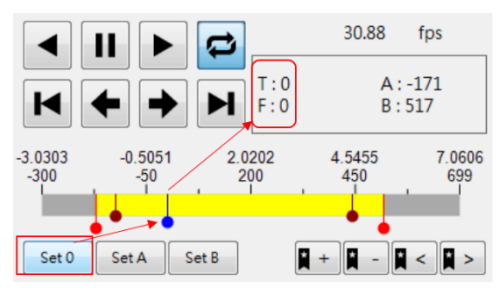

圖 5-8 設定播放頭的位置為 0

3.2 設定播放頭的所在位置的 image 為 A-B Play 區段範圍裡的 A 點:使用滑鼠點選 Set A button,系統就會將播放頭的所在位 置的 image 設置為 A-B Play 區段範圍裡的 A 點,如圖 5-9。

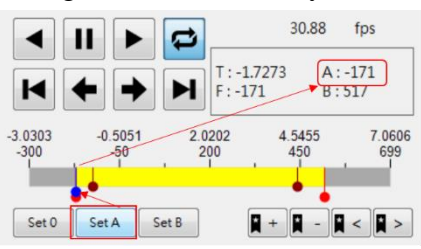

圖 5-9 設定播放頭位置為 A-B Play 區段範圍裡的 A 點

3.3 設定播放頭的所在位置的 image 為 A-B Play 區段範圍裡的 B 點:使用滑鼠點選 Set B button,系統就會將播放頭的所在位 置的 image 設置為 A-B Play 區段範圍裡的 B 點,如圖 5-10。

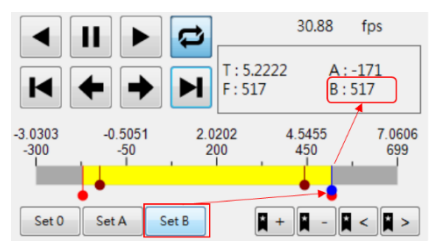

圖 5-10 設定播放頭位置為 A-B Play 區段範圍裡的 B 點

3.4 新增書籤(Add Bookmark):用滑鼠點選 ■ button,系統就會 為播放頭的所在位置增加一個書籤標記。若在播放頭的位置 上已經存在有書籤標記,則此動作即無效,如圖 5-11。

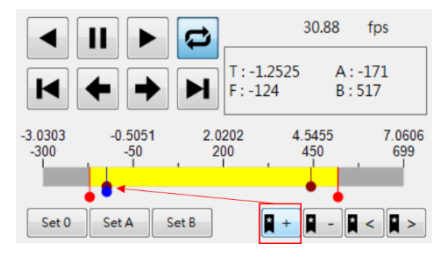

圖 5-11 為播放頭的所在位置增加一個書籤標記

3.5 移除書籤(Remove Bookmark):使用滑鼠點選 ■ button,系 統就會移除播放頭的所在位置上的書籤標記。若在播放頭的 位置上並沒有書籤標記,此動作就不會有效果,如圖 5-12。

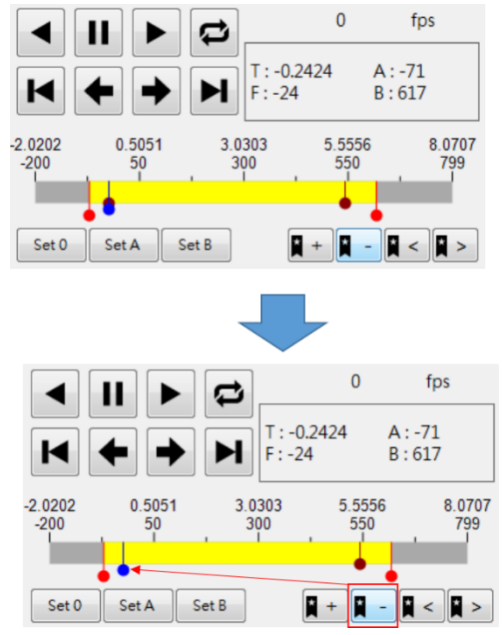

圖 5-12 移除播放頭的所在位置的書籤標記

- 3.6 移動播放頭至前一個書籤的位置(Move to Previous Bookmark):用滑鼠點選 ■ button,若播放頭的當前所在位 置之前存在有一個書籤,系統將會把播放頭移動至該書籤的 位置上。若在播放頭的當前所在位置之前並沒有書籤標記, 則此動作即無效。
- 3.7 移動播放頭之後一個書籤的位置(Move to Next Bookmark):用 滑鼠點選 ▶ button,若播放頭的當前所在位置之後存在有 一個書籤,系統將會把"播放頭移動至該書籤的位置上。若在 播放頭的當前所在位置之後並沒有書籤標記,則此動作即無 效。
- 3.8 新增/修改/删除註記(Add/Modify/Remove Comment):使用者 可以在指定的 image 資料上執行新增/修改/删除註記,以下說 明如何操作:
  - 3.8.1 將播放頭移動至指定的 image 位置,使用者可以隨時查 看播放狀態資訊(Play Status Information)來確認目前播 放頭所在位置。建議可以先利用滑鼠拖曳播放頭移動 它至指定的 image 的附近,再用 Forward Step Play 或 Reverse Step Play 把播放頭移動到目標位置上,以圖 5-13 為例,是指定在 Frame Number 為 100 的 image 上 做註記。

3.8.2 然後就直接在 Comment 編輯區域(Comment Editor Area)
 添加所希望寫上的註記,也包括修改或刪除已經存在
 的註記,以圖 5-13 為例,我們是指定在 Frame Number
 為 100 的 image 寫上了"This is a test!"做為註記。

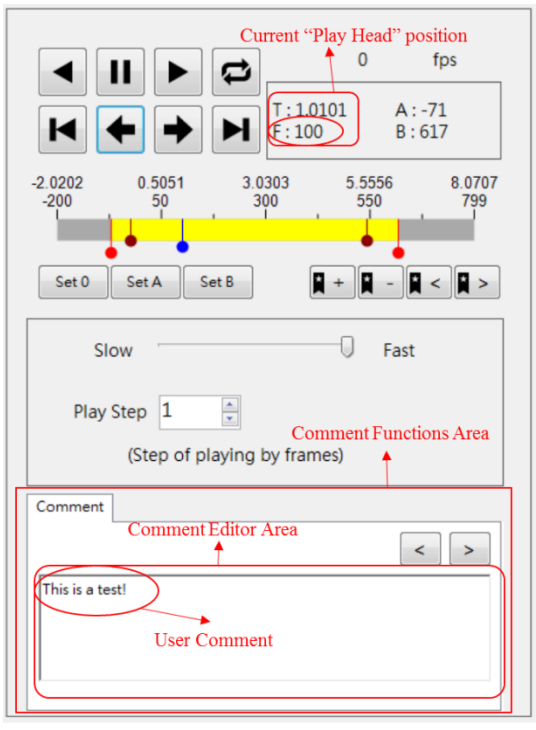

圖 5-13 新增/修改/刪除註記(Add/Modify/Remove Comment)

- 3.9 移動播放頭至前一個註記內容(Move to Previous Comment): 使用滑鼠點選 ≤ button,如果播放頭的當前所在位置之前存 在有一個註記,系統將會把播放頭移動至該註記的位置上, 同時也就會將新位置上的註記顯示於 Comment 編輯區域內。 若在播放頭的當前所在位置之前並沒有 Comment,則此動作 即無效。
- 3.10 移動播放頭至後一個註記內容(Move to Next Comment):用滑 鼠點選 ▶ button,若播放頭的當前所在位置之後存在有一個 註記,系統將會把播放頭移動至該註記的位置上,同時也就 會將新位置上的註記顯示於 Comment 編輯區域內。若在播放 頭的當前所在位置之後並沒有 Comment,則此動作即無效。
- 3.11 顯示 image 上指定位置的座標(以 pixel 為單位):為了指定 image 上的位置,使用者需要先開啟十字定位工具,然後用它 來指定 image 上的位置,從而得到該位置的座標,以下說明 操作步驟:
  - 3.11.1 使用者可以用滑鼠點選 🕂 button 來切換開啟或關閉

十字定位工具,開啟十字定位工具後,使用者會在播放展示視窗(Play Display Window)中看見一個淺藍色的十字,並且於"播放展示視窗(Play Display Window)外的右上角展示十字中心點的座標值。如圖 5-14。如果使用者要關閉這個十字定位工具,只須再使用滑鼠點選

- + button 一次即可。
- 3.11.2 之後,使用者可用滑鼠點選播放展示視窗(Play Display Window)內的任何位置,這樣就能將十字中心點位置移 動到使用者滑鼠所點選的位置,它的座標值也就會跟 著改變到新的位置上。

| Acquire View Strip View Working View Coordinate value of "Cross Point" | Turn On/Off Cross Line Button                                                                                                    |
|------------------------------------------------------------------------|----------------------------------------------------------------------------------------------------|
| Acques View   Stap View         Fit       11         P       632, 369  | Image: Constraint of the set of the set of the |

圖 5-14 顯示 image 上指定位置的座標

# 第六章 硬體安裝

## 1. 安裝流程

安裝一塊 PCI Express x1 Gen2 USB 3.0 擴充卡,若電腦已提供 USB 3.0 插槽,請 忽略此動作。

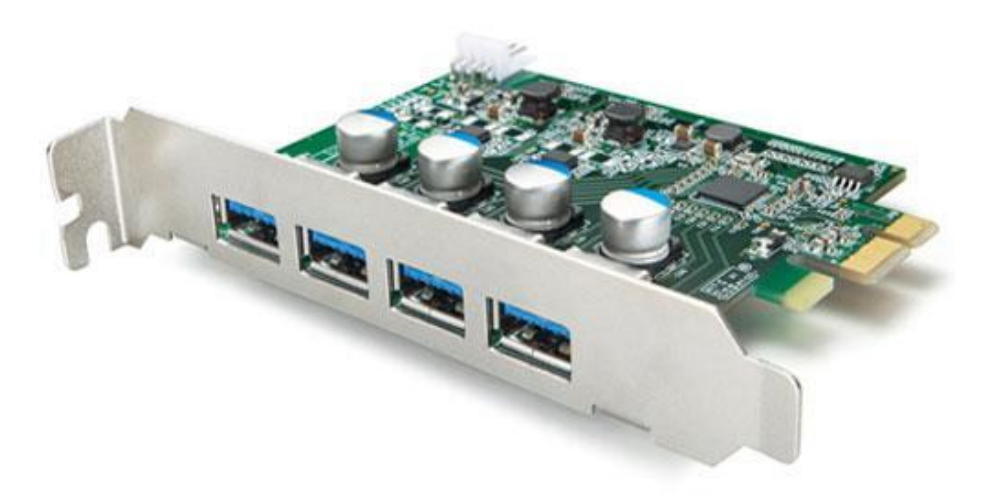

\* PCI Express x1 Gen2 USB 3.0 擴充卡

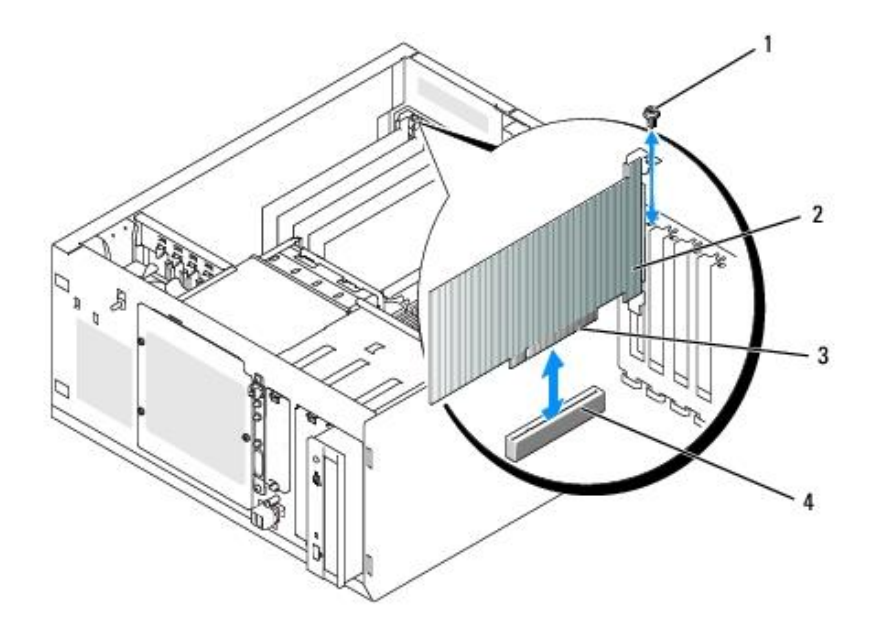

\* 請由專業人士將 PCI Express USB 3.0 擴充卡插到 PCI Express 插槽。

利用高速照相機提供的固定孔,使用三角架將高速照像機固定好。

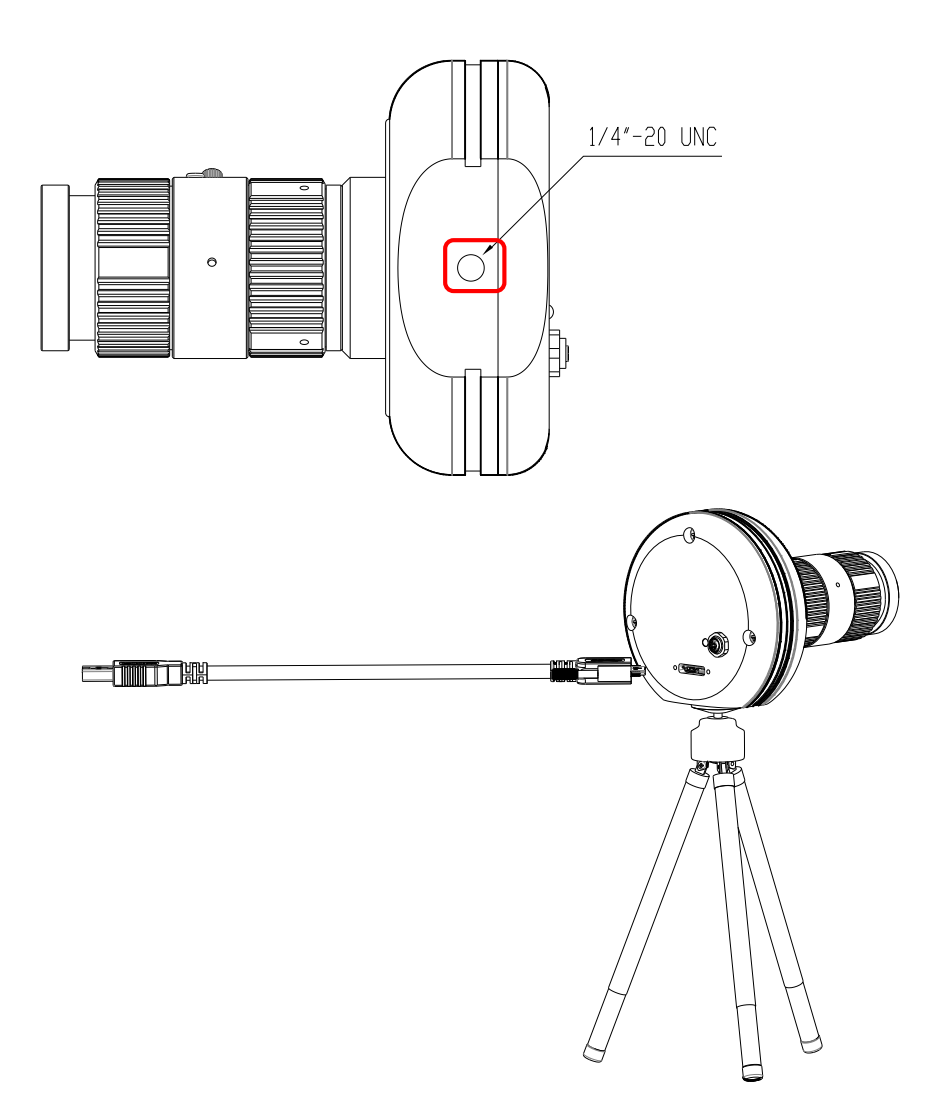

USB 3.0 線材一端 Micro-B 接頭插到高速照相機的 USB 3.0 Micro-B 插槽,將線材上兩個螺絲鎖在 USB 3.0 Micro-B 插槽兩旁的兩個螺絲孔,再將 USB 3.0 線材上另一端 USB 3.0 Type A 接頭插到電腦 USB 3.0 Type A 的(藍色)插槽上。

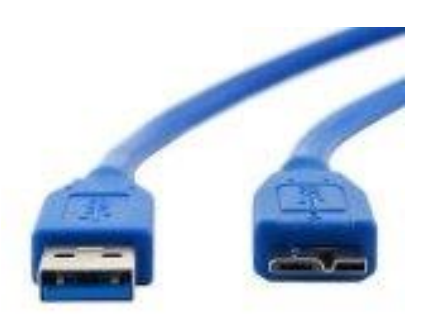

\* 高速照相機採用的 USB 3.0 線材,左側為 Type A 接頭,右側為 Micro-B 接頭。

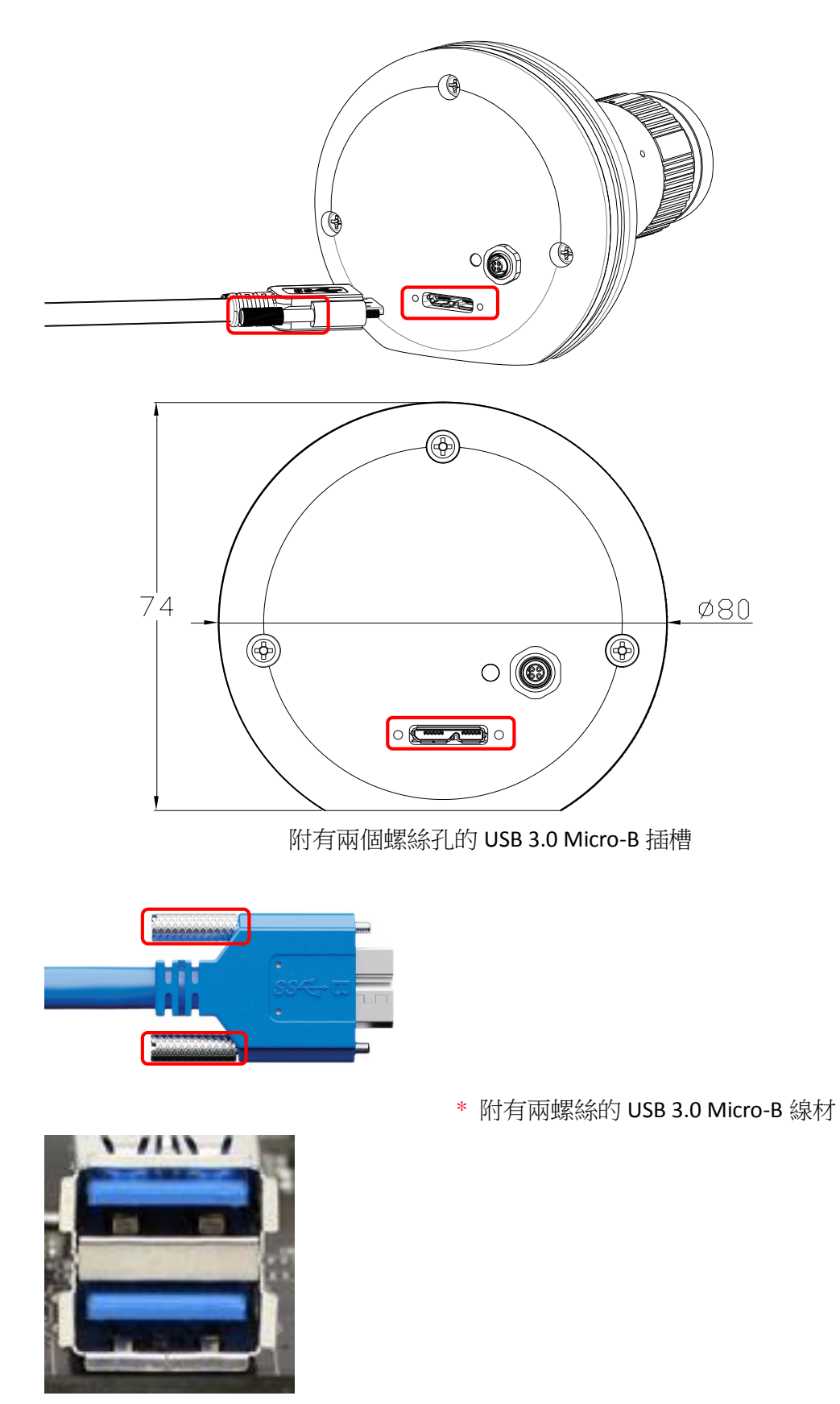

\* 電腦上的 USB 3.0 Type A 插槽, USB 3.0 的插槽為藍色,與 USB 2.0 插槽區分。

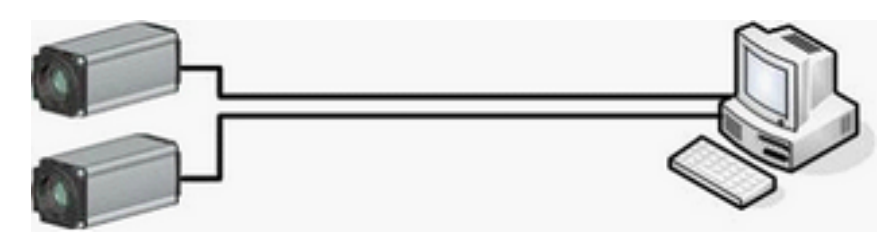

\* Camera 與 PC 連接示意圖

透過 USB3.0 線材連接高速照相機與電腦,此時高速照相機的綠色電源指示燈會發亮。

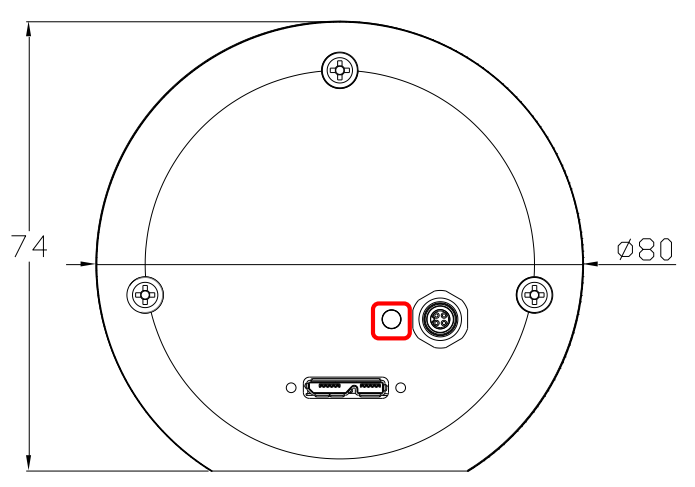

執行電腦的高速照相機軟體。

打開鏡頭蓋子,請順反時針移動鏡頭上的金屬桿來調整鏡頭光圈與焦距,以獲 得較佳的影像品質。

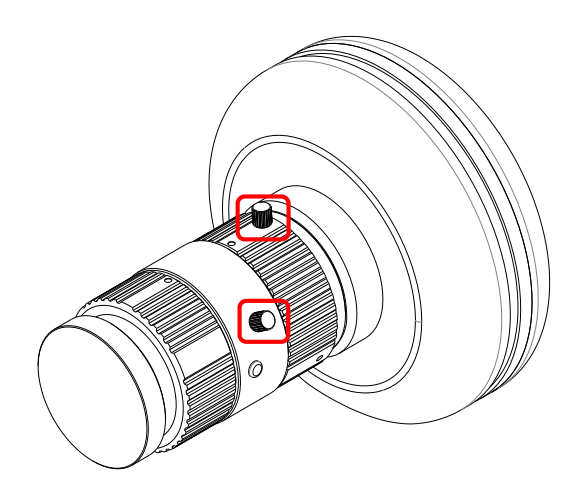

按下外部觸發線材上的按鍵來獲取影像。

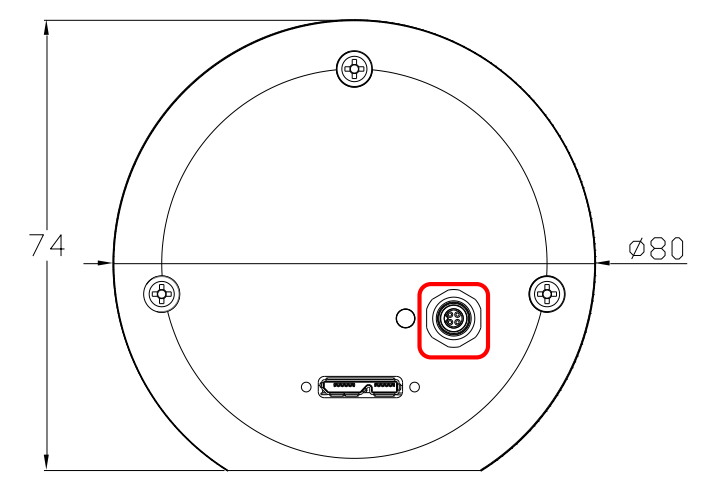

注意事項: 請使用長度不超過 3 公尺的 USB 3.0 線材。

若要搭配其他的鏡頭,請使用 C-Mount 的鏡頭,選用的鏡頭要符合高速照相機的光學特性。

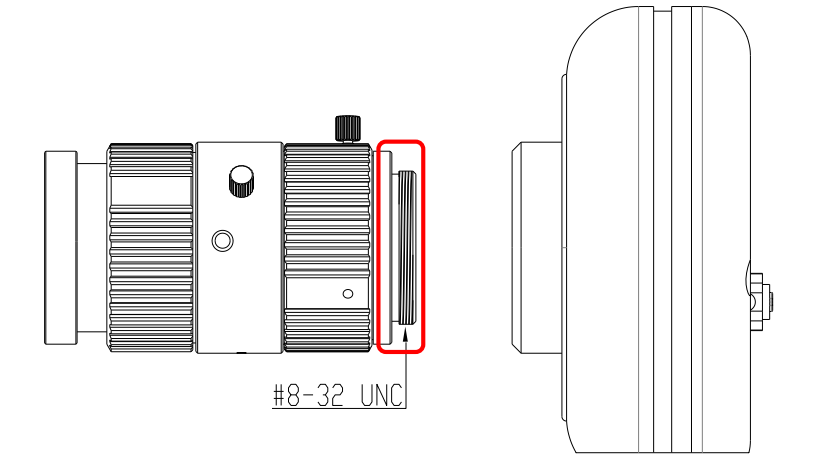

標註 \* 之照片,僅供參考。